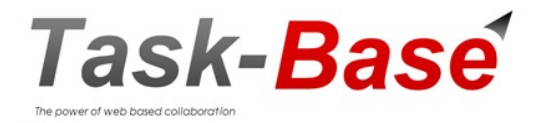

# Handbuch

Task-Base Version 6

Sidata. ag Vogelsangstrasse 9 8561 Ottoberg Schweiz

T. 0041 71 620 01 12 F. 0041 71 620 01 13 info@task-base.com www.mytaskbase.net Im online Handbuch: Klicken Sie auf eine Überschrift im Inhaltsverzeichnis, um in das entsprechende Kapitel zu gelangen

## Inhaltsverzeichnis

## I. Einführung

Programmstart Persönliche Einstellungen

## II. Aufgaben Manager

Dashboard Aufgaben delegieren "Meine Aufgaben" bearbeiten Feedback "Meine Aufgabe" ist erledigt Aufgaben weitergeben Unteraufgabe Filter/Suchen Reports aus Aufgabenlisten Email Funktionen Aufgaben Offline aus Excel **Meeting Manager** Protokollkopf Vorlagen erstellen Protokoll-Optionen Mitglieder Einladung offene Punkte Protokoll schreiben Aufgaben aus Protokoll Beschlüsse aus Protokoll Beschlüsse ausserhalb Protokoll **Projekt Manager** 

## Projektaufgaben Gantt Chart

## V. Ressourcen

Ш.

IV.

## VI. Kalender

VII. Administrator Funktionen

## Einführung

### Programmstart

Um Task-Base zu starten, wählen Sie Ihren Internet Browser (bei MS Internet Explorer b 9.0), geben Sie die Task-Base URL ein. In der Login Maske geben Sie Ihr Username und Password ein, klicken Sie Login.

Um Username und Passwort zu speichern, klicken Sie in die Checkbox Remember me. Falls Sie ihr Passwort vergessen haben, geben Sie Ihr Username ein, klicken Sie auf Forgot password, dann geben Sie Ihre Email ein und klicken auf Send Email. Sie erhalten dann Ihr Passwort per Email.

Um ein gespeichertes Passwort zu löschen, starten Sie Task-Base normal, mit Ihrem Username und Passwort. Klicken Sie, im Pulldown-Menü, unter Ihrem Namen oben rechts auf Log out

| Task-Base   |                       |
|-------------|-----------------------|
| Username    |                       |
| Password    |                       |
| Remember me | Login                 |
|             | Forgot your password? |

## Tipp:

Sie können für Task-Base ein Icon auf Ihrem Desktop wie folgt erstellen:

- Rechte Maustaste auf dem Bildschirm
- Neu, Verknüpfung
- Geben Sie Ihre Task-Base-URL (mit der Sie Task-Base normalerweise starten) ein, Weiter
- Geben Sie einen Namen dafür ein, z.B. "Task-Base", Fertig

Und wenn Sie Ihr Passwort speichern (Remember me Checkbox), können Sie Task-Base von dort immer schnell starten.

#### Persönliche Einstellungen

Wenn Sie mit Task-Base zu arbeiten beginnen, definieren Sie zuerst Ihre User-Einstellungen, die Sie in der oberen Menüleiste links finden. Unter Optionen können Sie folgende Einstellungen für ihre Anwendung vornehmen:

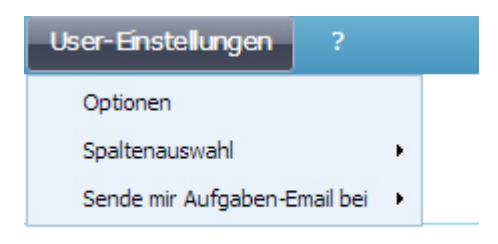

Sprache und Passwort ändern

Ordner beim Programstart

#### Zugriffsberechtigung auf Ihren Account

Mit Zugriff auf meinen Task Base-Account geben, können Sie einer, oder mehreren Personen das Recht geben, Ihren Account zu sehen und in Ihrem Namen damit zu arbeiten. Bzw. Sie entziehen ihm dieses Recht.

#### Spaltenauswahl

Unter Spaltenauswahl können Sie jederzeit die Spalten auswählen, die Sie in Ihren Listen angezeigt bekommen wollen. Vor jeder Spalte, die Sie sehen möchten machen Sie ein Häkchen und klicken auf OK. Die Änderung wird sofort übernommen. Sie können die Spalten auch verschieben, indem Sie auf die Spalte klicken und die linke Maustaste gedrückt halten.

#### Sende mir Aufgaben-Emails bei

Bestimmen Sie worüber Sie per Email informiert werden möchten. Setzen Sie ein Häkchen und klicken auf OK Die Änderung wird sofort übernommen

| User-Einstellungen ?                    |            |            |                        |                 |                 |                  |    |
|-----------------------------------------|------------|------------|------------------------|-----------------|-----------------|------------------|----|
| Optionen                                |            |            |                        |                 |                 |                  |    |
| Spaltenauswahl                          | •          |            | Aufgaben               | Projekte        | Meetings        | Ressourcen       | Ka |
| Sende mir Aufgaben-Email bei            | •          | <b>V</b> 1 | Neue Aufgabe           |                 |                 |                  |    |
|                                         |            | <b>v</b> s | Status-Änderung zu "Ac | tiv"            |                 |                  |    |
|                                         |            | ¥ /        | Aufgabe abgelehnt      |                 |                 |                  |    |
| Jakob Bruno - Dashboard                 | (5(        | V /        | Aufgabe erledigt       |                 |                 |                  |    |
| Alle Aufgaben – Filter                  |            | V /        | Allgemeine Textänderun | ngen in Betreff | f, Allgemein, N | otizen, Feedback |    |
| Meine Aufgaben (5)<br>Warten            |            | V F        | Fälligkeitsänderung    |                 |                 |                  |    |
| Abgeschlossen (2                        | )          | ✓ [        | Dokumente hinzugefügt  |                 |                 |                  |    |
| СС                                      |            | •          | * Sende Dashboard, täg | glich           |                 |                  |    |
| Delegierte Aufgaben<br>Nicht zugewiesen | ) (7<br>(1 | C          | ОК                     |                 |                 |                  |    |

## Aufgaben Manager

## Dashboard

Im Dashboard sehen Sie auf einen Blick was neu und was wichtig ist. Es hilft Ihnen Ihre Prioritäten richtig zu setzten.

Aufgelistet werden Aufgaben die bis heute oder morgen erledigt werden müssen, alles Ungelesene (neu bzw, geänderte Aufgaben, Protokolle, Projekte), Aufgaben im Status "Warten" und alle überfälligen Aufgaben.

| User-Einstellungen ?                                                   |    |        |                  |                                                                     | Т          | ask-Base                         |
|------------------------------------------------------------------------|----|--------|------------------|---------------------------------------------------------------------|------------|----------------------------------|
| Task-Base                                                              | Au | Ifgabe | en Projekt       | e Meetings Ressourcen Kalender                                      |            |                                  |
|                                                                        | ÷  | Neu    | + Kurz           |                                                                     |            |                                  |
|                                                                        | 1  |        | Id               | Betreff                                                             | Fälligkeit | Feedback                         |
| Jakob Bruno - Dashboard (17)                                           | -  | 1. Aut | fgaben - He      | ute                                                                 |            |                                  |
| <ul> <li>Alle Aufgaben – Filter</li> <li>Meine Aufgaben (5)</li> </ul> | -  | 2. Aut | -<br>fgaben - Mo | rgen                                                                |            |                                  |
| Warten                                                                 | 1  |        | 3485             | Baubewilligung vorbereiten und einreichen                           | 17.02.2014 | Runtsch Bernd: Fälligkeit geän[] |
| Abgeschlossen (2)                                                      | 1  |        | 3481             | Erschliessungsplan bei den Technischen Werken einholen              | 17.02.2014 | Runtsch Bernd: Fälligkeit geän[] |
| CC<br>Delegierte Aufgeben                                              | -  | 3. Ein | igang - neu      |                                                                     |            |                                  |
| Nicht zugewiesen (1)                                                   | 1  |        | 61               | P-Vorprojekt EFH Dahinden                                           | 19.03.2014 |                                  |
| Warten (1)                                                             | 1  |        | 3483             | Rohbau ausschreiben                                                 | 07.03.2014 |                                  |
| Abgeschlossen (1)                                                      | 1  |        | 2726             | U2724: Vertragsanpassung bei verändertem Risiko versenden           |            |                                  |
|                                                                        | 1  |        | 3485             | Baubewilligung vorbereiten und einreichen                           | 17.02.2014 | Runtsch Bernd: Fälligkeit geän[] |
|                                                                        | 1  |        | 3353             | Bauabnahme vorbereiten                                              | 06.02.2014 | Jakob Bruno: Dokument hinzugef[] |
|                                                                        | 1  |        | 2829             | Geometer beauftragen                                                | 24.12.2013 | Kuhn Anja: Hours estimated cha[] |
|                                                                        | 1  |        | 2825             | Baubewilligung einreichen                                           | 09.12.2013 |                                  |
|                                                                        | 1  |        | 3481             | Erschliessungsplan bei den Technischen Werken einholen              | 17.02.2014 | Runtsch Bernd: Fälligkeit geän[] |
|                                                                        | -  | 4. De  | legierte Auf     | gaben - Warten                                                      |            |                                  |
|                                                                        | 1  |        | 3395             | Gartenarbeiten an Fa. Schneller beauftragen                         | 19.02.2014 | Runtsch Bernd: Fälligkeit geän[] |
|                                                                        | -  | 5. Aut | fgaben - Üb      | erfällig                                                            |            |                                  |
|                                                                        | 1  |        | 3353             | Bauabnahme vorbereiten                                              | 06.02.2014 | Jakob Bruno: Dokument hinzugef[] |
|                                                                        | 1  |        | 2724             | Jährliche Risikoprüfung                                             | 27.01.2014 | Jakob Bruno: Status geändert, [] |
|                                                                        | 1  |        | 2722             | U2718: Durch Inkassostelle prüfen lassen                            | 27.01.2014 |                                  |
|                                                                        | 1  |        | 2725             | U2724: Rundschreiben an alle Kunden, die die Risikoprüfung betrifft | 06.01.2014 | Jakob Bruno: Status geändert, [] |
|                                                                        | 1  |        | 2727             | Neue Policen unterschreiben                                         | 30.12.2013 | Jakob Bruno: Status geändert, [] |
|                                                                        | 1  |        | 2730             | Liste neuer Vertragsaschlüsse zur Genehmigung                       | 12.02.2014 | Jakob Bruno: Fälligkeit geände[] |

## Aufgaben delegieren

Um eine Aufgabe zu vergeben, klicken Sie in der oberen Menüleiste auf Neu, um die Aufgabenmaske zu erhalten.

Das Betreff-Feld ist bei der Aufgabenerfassung das einzige Pflichtfeld. Aufgaben ohne Empfänger werden in einem Unterordner Nicht zugewiesen abgelegt und können später zugewiesen werden.

| User-Einstellungen ?                                |       |              |                |          |                |                      |             |        |                 | Task-Base    |         |               |            |                 |                       |           |
|-----------------------------------------------------|-------|--------------|----------------|----------|----------------|----------------------|-------------|--------|-----------------|--------------|---------|---------------|------------|-----------------|-----------------------|-----------|
| Task-Base                                           | Aufga | ben Proje    | kte Mee        | tings F  | essourcen k    | Kalender             |             |        |                 |              |         |               |            |                 |                       | Schnellsu |
|                                                     | 🕀 Neu | u ⊕ Kurz     | Gantt          | +        |                |                      |             |        |                 |              |         |               |            |                 |                       |           |
|                                                     | /     | Aufgabe erst | ellen, für sie | h oder a | dere User      |                      |             |        |                 | Erstellt von |         | An            | Fälligkeit | Status          | Projekt               |           |
| Jakob Bruno - Dashboard (31) Alle Aufgaben – Filter | / [   | 2717         |                |          | Lister aller v | /orlängortor Vorträg | o orstollon |        |                 | Jakob Pruno  |         | Müllor Thomac | 07.01.2014 | Verbereitung    |                       |           |
| Meine Aufgaben (5)                                  | /     | 2831         |                |          | Angebote Au    | Neu Aufgabe          |             |        |                 |              |         |               |            |                 |                       | - • × 41  |
| Warten                                              | /     | 3341         |                |          | Aushub anfa    | Speichern            | Email       | Drucke | n Abbre         | chen         |         |               |            |                 |                       | grub      |
| CC                                                  | /     | €2826        |                |          | Elektroansch   | Detroff 8            | No. Aufan   |        |                 |              |         |               |            |                 |                       | grub      |
| Delegierte Aufgaben (2)                             | /     | 2781         |                | *        | Bodenanalys    | betren               | Neue Aurga  | De     |                 |              |         |               |            |                 |                       | 41        |
| Nicht zugewiesen (1)<br>Warten (1)                  |       | 3394         | 2              |          | Rohbau au      | 4n                   |             |        |                 |              |         |               |            |                 |                       | u-4:      |
| Abgeschlossen (1)                                   |       | 3339         | -1             |          | Pundamente     |                      | 12.02.2014  | -      | with a local to |              |         |               | Delevit    | va Millal -     | to a March and it was | grub      |
|                                                     |       | 2830         |                |          | Fundament      | Stortdatum           | 13.02.2014  |        | alligkeit       | . Masha      |         |               | Priorit    | at Mittel • Sta | vorbereitung          | • u-4.    |
|                                                     | 1     | 2783         |                | ٣        | Auf dem Bai    |                      |             |        | Heute Morger    | 1 vvocne     |         |               |            |                 | -                     | - 41      |
|                                                     | /     | 12718        |                |          | Sammelabre     | 6 Allgemein          | Dokur       | mente  | Konien          | Kategorien   | Feedbad | k Erinnerung  | Kunden     | Weitere         |                       |           |
|                                                     |       |              |                |          |                |                      |             |        |                 |              |         |               |            |                 |                       |           |
|                                                     |       |              |                |          |                |                      |             |        |                 |              |         |               |            |                 | E                     | 1         |
|                                                     |       |              |                |          |                |                      |             |        |                 |              |         |               |            |                 |                       |           |
|                                                     |       |              |                |          |                |                      |             |        |                 |              |         |               |            |                 |                       |           |
|                                                     |       |              |                |          |                |                      |             |        |                 |              |         |               |            |                 |                       |           |
|                                                     |       |              |                |          |                |                      |             |        |                 |              |         |               |            |                 |                       |           |
|                                                     |       |              |                |          |                |                      |             |        |                 |              |         |               |            |                 |                       |           |
|                                                     |       |              |                |          |                |                      |             |        |                 |              |         |               |            |                 |                       |           |
|                                                     |       |              |                |          |                |                      |             |        |                 |              |         |               |            |                 |                       |           |
|                                                     |       |              |                |          |                |                      |             |        |                 |              |         |               |            |                 |                       |           |
|                                                     |       |              |                |          |                |                      |             |        |                 |              |         |               |            |                 |                       |           |

- Klicken Sie auf An und wählen Sie aus der Liste der Personen, denen Sie Aufgaben geben dürfen. Es genügt, Name oder Kürzel des Empfängers direkt in das Feld einzugeben.
- Unter Betreff, geben Sie eine Kurzbezeichnung der Aufgabe ein. Diese erscheint dann in der Aufgabenliste. (Pflichtfeld)
- Tragen Sie die Fälligkeit ein.
- Als Priorität können Sie unter "Niedrig", "Mittel" und "Hoch" wählen
- Unter Allgemein können Sie weitere Details eingeben oder auch hinein kopieren. Um den Editor zu nutzten klicken Sie rechts auf <u>A</u>
- Unter Dokumente können Sie jegliche Art von Dokumenten hochladen, oder den Pfad/URL eingeben und speichern. Im Feld Allgemein können Sie das Dokument beschreiben.
- Wenn Sie vor Intern ein Häkchen setzten, kann dieses Dokument nicht von Kunden gesehen werden.
- Von jeder Aufgabe können Sie div. Personen Kopien senden. Diese werden alle Kopien, die sie erhalten haben, im Ordner "Meine Aufgaben", Unterordner "CC" aufgelistet finden.
- Kategorien: Mit Kategorien schaffen Sie die Voraussetzung für eine effiziente Vorgangskontrolle und schnelle Suche, z.B. um Reports zu erstellen. Die Kategorien erstellt und pflegt der Administrator einer Organisation oder ein Authorized User.
- Erinnerung: Mit + Erinnerung hinzufügen, öffnet sich eine Maske, in der Sie eingeben können, wann und woran Sie erinnert werden möchten. Klicken Sie auf Erinnern und wählen Sie weitere Personen aus, die Sie auch erinnern wollen.

- Kunden: Sie können jede Aufgabe einem Kunden zuordnen. Auch das kann ein Suchkriterium sein.
- Weitere: Unter diesem Reiter finden Sie eine Reihe weiterer Funktionen:

| Aufgabe     |                                                                      |
|-------------|----------------------------------------------------------------------|
| Speichern   | Email Drucken Abbrechen                                              |
| etreff *    | Neue Aufgabe                                                         |
| An          | Kuhn Anja                                                            |
| tartdatum   | 13.02.2014 🔠 Fälligkeit 🖉 Priorität Mittel 🔻 Status Vorbereitung 🔻   |
|             | Heute Morgen Woche -                                                 |
| Allgemein   | Dokumente Kopien Kategorien Feedback Erinnerung Kunden Weitere       |
| Aufgabeng   | geber Jakob Bruno Autor: Jakob Bruno 13.02.2014 15:41:31             |
| Projekt Non | e Schlüssel Wiederkehrend Nein 🔻 Tage                                |
| Stunden-Sol | 0.5 Stunden-Ist 0.0 % Fertig 0                                       |
| Notizen     |                                                                      |
| Q B 1       | 「U」Schriftart - Gr ) 主 三 A - 四・ ヘ か 拒 ※ 二 注 ∞ 🛗 = 形・ 田 Auto text 🛛 🖌 |
|             |                                                                      |
|             |                                                                      |
|             |                                                                      |
|             |                                                                      |
|             |                                                                      |
|             |                                                                      |
|             |                                                                      |
|             |                                                                      |
|             |                                                                      |

In der Regel ist der Aufgabengeber derjenige, der die neue Aufgabe erfasst. Falls Sie die Aufgabe im Auftrag eines Dritten erfassen, können Sie unter Aufgabengeber den Namen der Person auswählen. Diese wird nun die Aufgabe in ihrem Ordner "Delegierte Aufgaben" sehen. Die Person, die die Aufgabe erfasst hat, sieht diese in Unterordner "CC".

Das Feld Schlüssel ist ein freies Feld, in dem Sie beliebig Ordnungsbegriffe erfassen können, z.B. interne Projektnummern, oder Kostenstellen.

Wiederkehrend: Wird ein Zyklus ausgewählt, z.B. Monatlich, so erzeugt sich diese Aufgabe jedes Mal neu, wenn sie abgeschlossen wurde. Sie wird nicht im Unterordner "Abgeschlossen" abgelegt bis der Zyklus nicht beendet wird.

Soll-Stunden: Wenn Sie das Ressourcenmodul nutzen, <u>müssen</u> Sie die Soll-Stunden eintragen. Denn nur so kann die Auslastung eines Mitarbeiters richtig angezeigt werden.

Ist-Stunden: Der Aufgabenempfänger trägt in der Feedback-Maske seine geleisteten Arbeitsstunden ein. Diese Einträge werden summiert. Die Summe erscheint als (aktuelle) Ist-Stunden.

% Fertig: zu wie viel Prozent eine Aufgabe bereits erledigt ist: direkt eintragen oder den Punkt auf der Linie festhalten und verschieben.

Allgemein ist ein Textfeld in dem weitere Informationen eingetragen werden können.

## Mit Speichern schicken Sie die Aufgabe dem Empfänger.

Ist der Empfänger ein Task-Base User, sieht er die Aufgabe im Ordner "Meine Aufgaben". Ist er ein Email User, erhält er die Aufgabe (auch) als Email in seinen Posteingang. Sie, als Aufgabengeber sehen die erteilten Aufgaben immer im Ordner "Delegierte Aufgaben." Es macht für Sie keinen Unterschied, ob der Empfänger Task-Base benutzt, oder lediglich ein Kontakt und Email User ist.

Email: Sie können jederzeit diese Aufgabe an ausgewählte Empfänger, per Email, senden.

Drucken: Aufgaben können, mit allen Angaben, ausgedruckt werden.

## Kurzerfassungsmaske

Zuerst im Menü Delegierte Aufgaben markieren, dann im oberen Menü +Kurz anklicken, Sie erhalten eine Maske mit weniger Eingabefeldern, um einfache Aufgaben zu erfassen. Die Maske eignet sich gut für die schnelle Erfassung mehrerer Aufgaben hintereinander.

## Aufgabe an Mehrere Empfänger delegieren

Sie können eine Aufgabe auch mehreren Personen geben. Jeder Empfänger sieht die Aufgabe in seinem Ordner "Meine Aufgaben" und kann Feedbacks über seine Arbeit eingeben. Jeder Einzelne kann auch den Status der Aufgabe ändern. Alle Änderungen werden vom System als System-Feedbacks registriert.

## "Meine Aufgaben" bearbeiten

Im Ordner "Meine Aufgaben" befinden sich alle Aufgaben, die Sie bearbeiten sollen. Eine neue Aufgabe erscheint mit fetter Schrift, also ungelesen. Der Status ist Vorbereitung.

Aufgaben, die Sie erhalten, können Sie nicht löschen. Öffnen Sie die Aufgabe mit 🦯. Wenn Sie die Aufgabe gelesen haben, entscheiden Sie, ob Sie sie annehmen wollen, oder nicht.

Annehmen: Öffnen Sie die Aufgabe und ändern Sie den Status auf "Aktiv".

Ablehnen: Öffnen Sie die Aufgabe und ändern Sie den Status auf "Abgelehnt". Sie können die Begründung für die Ablehnung in die offene Feedback-Maske eingeben. Die Aufgabe geht anschliessend in den Unterordner "Nicht zugewiesen" des Aufgabengebers. Er sieht am Status und an der Farbe Rot, dass diese Aufgabe abgelehnt wurde.

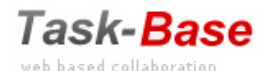

Aufgaben Projekte Meetings Ressourcen Kalender

|                                                                        | ÷ | Neu | + Kurz        | Gantt | Lö | schen |                         | _                        |
|------------------------------------------------------------------------|---|-----|---------------|-------|----|-------|-------------------------|--------------------------|
|                                                                        | 1 |     | Id            | 2     | U  | ٣     | Als gelesen markieren   |                          |
| Jakob Bruno - Dashboard (30)                                           | 1 |     | 2717          |       |    |       | Als ungelesen markieren | erträge erstellen        |
| <ul> <li>Alle Aufgaben – Pitter</li> <li>Meine Aufgaben (5)</li> </ul> | 1 |     | 2831          |       |    |       | Verschieben zu Ordner   |                          |
| Warten                                                                 | 1 |     | 3341          |       |    |       | Abgeschlossen           | nie, da schwach belastet |
| Abgeschlossen (2)                                                      | 1 |     | ± 2826        |       |    |       | Aktiv                   | en verlegen              |
| CC                                                                     | 1 |     | 2781          |       |    | ٣     | Warten                  |                          |
| Nicht zugewiesen (1)                                                   | 1 | ~   | 3394          |       |    |       | Neue Untersufashe       |                          |
| Warten (1)                                                             | 1 |     | 3339          |       |    |       | Kenieren                |                          |
| Abgeschlossen (1)                                                      | 1 |     | <b>± 2830</b> | 2     |    |       | Kopieren                |                          |
|                                                                        | 1 |     | 2783          |       |    | ۲     | Erinnerung              | achfragen wann die Ersch |
|                                                                        | 1 |     | 2827          |       |    |       | Feedback                | rainage erweitern        |
|                                                                        | 1 |     | <b>∓</b> 2718 |       |    |       | Email an                | chäden per Monat mache   |
|                                                                        |   |     |               |       |    |       | y                       | F                        |

Mit dem ".." Menü können Sie viele Aktionen durchführen, ohne die Aufgabe zu öffnen. Markieren Sie eine oder mehrere Aufgaben, die Sie bearbeiten wollen und klicken auf die gewünschte Aktion. Wenn Sie nur eine Aufgabe bearbeiten wollen, können Sie das Menü auch mit der linken Maustaste aufrufen.

## Feedback

Mit "Feedback" kommunizieren Aufgabengeber und Aufgabenempfänger miteinander.

## Beispiel:

Wenn Sie eine Aufgabe erhalten und Ihnen diese nicht klar ist, wenn Sie bei der Bearbeitung Rückfragen haben, wenn Sie ein erstes Ergebnis haben und nun wissen wollen, wie Sie weiter verfahren sollen. Gehen Sie zum Reiter "Feedback" und klicken Sie auf Feedback Neu. Schreiben Sie Ihre Mitteilung in das Dialogfeld. Sie können dem Report auch Dokumente anhängen. Wenn Sie die Aufgabe speichern, sieht der Aufgabengeber diese in Fettschrift, als ungelesen, und erhält, falls es so eingestellt ist, eine Email-Benachrichtigung.

| ⊕ Ne | 2U | + Kurz | Gantt | Lös | chen 🔻           |                  |         |                                                              |                |      |               |         |                              | 6       |
|------|----|--------|-------|-----|------------------|------------------|---------|--------------------------------------------------------------|----------------|------|---------------|---------|------------------------------|---------|
| 1    |    | Id     | 3     | 0   | Bearbeiten Aufga | be 3394          |         |                                                              |                |      |               | _ 🗆 ×   | ojekt                        | Protoko |
| / [  |    | 2717   |       |     | Speichern        | Email D          | rucken  |                                                              |                |      |               |         |                              | -       |
| 1    |    | 2831   |       |     |                  |                  |         |                                                              |                |      |               |         | H Dahinden-Neubau-41         | -       |
| / [  |    | 3341   |       |     | Betreff *        | Rohbau ausführe  | en      |                                                              |                |      |               |         | irtenhaus Fam. Leimgruber-42 | -       |
| 1    |    | €2826  |       |     |                  |                  |         |                                                              |                |      |               |         | irtenhaus Fam. Leimgruber-42 |         |
| / [  |    | 2781   |       |     | An               | Runtsch Bernd    |         |                                                              |                |      |               |         | H Dahinden-Neubau-41         | Baubeg  |
| 2 B  | ~  | 3394   | 3     |     | Startdatum       | 11.01.2014       | Fā      | gkeit 17.02.2014 🛅                                           | Priorität Mitt | el 🔻 | Status Aktiv  | ۲       | H Dahinden-Neubau-41         | -       |
| / (  |    | 3339   |       |     |                  |                  | He      | ite Morgen Woche                                             |                |      | 02.02.2014 13 | 2:30:03 | rtenhaus Fam. Leimgruber-42  | -       |
| / [  |    | ± 2830 | 2     |     |                  |                  |         |                                                              |                |      |               |         | H Dahinden-Neubau-41         | -       |
| / [  |    | 2783   |       |     | Aligemein        | Dokumente        | Edit re | port - 3394                                                  |                |      |               |         |                              | _ × beg |
| / [  |    | 2827   |       |     | Report neu       | 🗢 Report löscher |         |                                                              |                |      |               |         |                              |         |
| 1    |    | ±2718  |       |     | Costalit         |                  |         | rstellt 14.02.2014                                           |                |      |               |         | Erstellt von Bruno Jakob     |         |
|      |    |        |       |     | 2 02 02 201      | 4 15:04:04       |         |                                                              |                |      |               |         |                              |         |
|      |    |        |       |     | J 02.02.201      | 4 15:04:04       |         | lezugsdatum 14.02.2014 III Intern                            |                |      |               | Stunden | -Ist 0                       |         |
|      |    |        |       |     |                  |                  |         |                                                              |                |      |               |         | Δ                            |         |
|      |    |        |       |     |                  |                  |         | la Ordauna, abar währand dar Arbeitauntarbrashuna kännan Ria |                |      |               |         |                              |         |
|      |    |        |       |     |                  |                  |         | in Ordnung, aber wantend der Arbeitsunterbrechung konnen Sie |                |      |               |         |                              |         |
|      |    |        |       |     |                  |                  |         |                                                              |                |      |               |         |                              |         |
|      |    |        |       |     |                  |                  |         |                                                              |                |      |               |         |                              |         |
|      |    |        |       |     |                  |                  |         |                                                              |                |      |               |         |                              |         |
|      |    |        |       |     |                  |                  |         |                                                              |                |      |               |         |                              |         |
|      |    |        |       |     |                  |                  |         |                                                              |                |      |               |         |                              |         |
|      |    |        |       |     |                  |                  |         |                                                              |                |      |               |         |                              |         |
|      |    |        |       |     |                  |                  |         |                                                              |                |      |               |         |                              |         |
|      |    |        |       |     |                  |                  |         |                                                              |                |      |               |         |                              |         |
|      |    |        |       |     |                  |                  |         |                                                              |                |      |               |         |                              |         |
|      |    |        |       |     |                  |                  |         | ALC: NOT                                                     |                |      |               |         |                              |         |
|      |    |        |       |     |                  |                  |         | " Datei Anhängen                                             |                |      |               |         | OK Abbrechen                 |         |
|      |    |        |       |     |                  |                  |         |                                                              |                |      |               |         |                              |         |
|      |    |        |       |     |                  |                  |         |                                                              |                |      |               |         |                              |         |
|      |    |        |       |     |                  |                  |         |                                                              |                |      |               |         |                              |         |

Der Dialog wird als Historie festgehalten. So kann man jederzeit sehen, wer, was, wann verändert bzw. geschrieben hat.

In jedem Report können Sie Ihre bisherige Arbeitszeit im Feld Ist-Stunden eingeben. Diese werden über die ganze Aufgabe summiert und erscheinen in der Aufgabenmaske unter dem Reiter "Weitere".

## Meine Aufgabe ist erledigt

Wenn Sie der Meinung sind, Ihre Aufgabe erledigt zu haben, ändern Sie den Status der Aufgabe auf Abgeschlossen. Die Aufgabe verschwindet aus ihrem Hauptordner "Meine Aufgaben" und wandert in den Unterordner "Abgeschlossen". Desgleichen beim Aufgabengeber, vom Hauptordner "Delegierte Aufgaben" zu Unterordner "Abgeschlossen". Sie können auch den Status der Aufgabe auf Warten setzen, und damit dem Aufgabengeber Gelegenheit geben, selbst zu entscheiden, ob die Aufgabe abgeschlossen werden kann. Ist er mit dem Resultat zufrieden, setzt er den Aufgabenstatus auf "Abgeschlossen". Anderenfalls, gibt er ihnen ein Feedback und setzt die Aufgabe wieder auf "Aktiv".

## Aufgaben weitergeben

Sie können jede Aufgabe, die Sie erhalten auch weitergeben. Öffnen Sie die Aufgabe, klicken Sie auf An in der Aufgabenmaske und ändern Sie in der Checkbox den Aufgabenempfänger. Sie können sich selbst als einen weiteren Empfänger gecheckt lassen, oder sich eine Kopie der Aufgabe geben.

## Unteraufgabe

Zu jeder Aufgabe können Sie eine oder mehrere Unteraufgaben machen. Markieren Sie eine Aufgabe, im "…" Menü, (oder mit rechter Maustaste) klicken Sie auf Neue Unteraufgabe, erfassen Sie die Aufgabe und speichern sie. Vor der Hauptaufgabe erscheint ein +, wenn Sie dieses anklicken, sehen Sie die Unteraufgaben. Auch der Aufgabengeber sieht, ob und wem Sie Unteraufgaben erteilt haben.

## Filtern/Suchen

Es stehen Ihnen zwei Suchoptionen zur Verfügung:

Die Schnellsuche (oben rechts) und der Suchfilter im linken Menü.

In der Schnellsuche können Sie eine Volltextsuche in allen Aufgaben, die Sie sehen dürfen, durchführen. In allen Ordnern, oder nur in Ihrem aktuellen Ordner. Die Suche umfasst auch alle Dokumente, wenn Sie auf das Pluszeichen klicken.

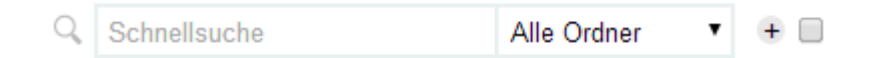

Eine umfangreiche Suchmaske finden Sie in Ihrem Navigationsbaum, links Alle Aufgaben-Filter. Sie können in der Suchmaske nach verschiedenen Kriterien, bis zur Volltextsuche suchen bzw. filtern. Aber immer nur in Aufgaben, die Sie sehen dürfen. Wählen Sie Ihre Suchkriterien aus und klicken Sie auf Filter starten. Grundsätzlich sehen Sie nur Aufgaben, die zu Ihrem Team gehören, Ihre Aufgaben, sowie Aufgaben, die Sie an andere delegiert haben. Der Administrator kann Ihnen das Recht geben Aufgaben zu sehen an denen Sie nicht beteiligt sind. Z.B. kann ein Abteilungsleiter alle Aufgaben seiner Abteilung sehen.

Sucheinstellungen (Suchfilter) können gespeichert werden. Nehmen Sie in der Suchmaske die gewünschten Einstellungen vor und klicken auf Filter speichern. Geben Sie diesem Suchfilter einen Namen und klicken Sie auf Speichern. Wollen Sie diesen Suchfilter später verwenden, müssen Sie in der Filtermaske auf Filter einfügen klicken. Wählen Sie den gewünschten Filter aus und klicken sie auf Filter einfügen. Die gespeicherten Parameter werden dann automatisch gesetzt.

| User-Einstellungen ?                                                                          |                          |                                              | Task-Base                                 |              |                           |        |              | Personen         | Teams       | Kategori  |
|-----------------------------------------------------------------------------------------------|--------------------------|----------------------------------------------|-------------------------------------------|--------------|---------------------------|--------|--------------|------------------|-------------|-----------|
| Task-Base                                                                                     | Aufgaben Projekte Meetin | gs Ressourcen Kalender                       |                                           |              |                           |        | Schnellsuche | A                | Alle Ordner | • 🕀       |
|                                                                                               | + Neu + Kurz Gantt       | •                                            |                                           |              |                           |        |              | Jakob I          | Bruno       |           |
| Jakob Bruno - Dashboard (30)                                                                  | Filter Erweiter          | t                                            |                                           |              |                           |        |              |                  |             | Ę         |
| <ul> <li>Meine Aufgaben (5)</li> <li>Warten</li> <li>Abgeschlossen (2)</li> <li>CC</li> </ul> | Status                   | Vorbereitung<br>Aktiv<br>Abgelehnt<br>Warten |                                           | Priorität    | Niedrig<br>Mittel<br>Hoch |        |              |                  |             |           |
| <sup>4</sup> Delegierte Aufgaben (1)<br>Nicht zugewiesen (1)                                  | Erteilt an               | Abgeschlossen                                |                                           | Erstellt von | Hofer Christine           |        |              |                  |             |           |
| Warten (1)<br>Abgeschlossen (1)                                                               | Kategorien               | Quality Management                           | Search filters                            | . E X        |                           |        |              |                  |             |           |
|                                                                                               | Projekte                 | ar lärshan                                   | Filter name<br>Audid                      | Speichern    |                           |        |              | Filter maishern  | Filter      | aiafilaaa |
|                                                                                               | ✓ □ Id                   | ♥ Betreff                                    | Select filter Dringende Marketingaufgaben | Löschen      | Fälligkeit <sup>*</sup>   | Status | Projekt      | Pitter speichern | Protokoll   | l l       |
|                                                                                               |                          |                                              |                                           |              |                           |        |              |                  |             |           |

## Reports aus Aufgabenlisten erstellen

Sie können aus jeder Aufgabenliste einen Report machen.

Wählen Sie die Aufgaben (dazu evtl. Suchfunktion nutzen), die Sie im Report erfassen wollen (es darf keine Aufgabe gecheckt sein!). Klicken Sie dann im "…" Menü, auf Report erstellen. Wählen Sie das gewünschte Dateiformat (PDF, Word, oder Excel), OK. Die erzeugte Datei können Sie abspeichern und auf Wunsch weiterbearbeiten.

| Task-Base                                                              | Au | ufgab                | en Projekt | te Me | eetin  | gs R    | essourcen Kalender                         |                                                            |              |            |         |
|------------------------------------------------------------------------|----|----------------------|------------|-------|--------|---------|--------------------------------------------|------------------------------------------------------------|--------------|------------|---------|
|                                                                        | ÷  | Neu                  | + Kurz     | Gantt |        | •       |                                            |                                                            |              |            |         |
| Jakob Bruno - Dashboard (30)                                           |    |                      | Filter     | En    | weiter | t       |                                            |                                                            |              |            |         |
| <ul> <li>Alle Aufgaben – Filter</li> <li>Meine Aufgaben (5)</li> </ul> |    | s                    | Status     |       |        | Vo      | rbereitung                                 |                                                            | Prioritä     | t          | Niedrig |
| Warten<br>Abgeschlossen (2)                                            |    |                      |            |       |        | Ab      | gelehnt<br>arten                           | Report Optionen                                            | . 🗆 🗙        |            | Hoch    |
| CC<br>▲ Delegierte Aufgaben (1)                                        |    |                      |            |       |        | Ab      | geschlossen                                | <ul> <li>Mit allen Unteraufgaben</li> </ul>                |              | ext        |         |
| Nicht zugewiesen (1)                                                   |    |                      | Erteil     | t an  |        |         |                                            | <ul> <li>Ohne Unteraufgaben</li> </ul>                     |              | stellt von |         |
| Warten (1)<br>Abgeschlossen (1)                                        |    |                      | Kateg      | orien |        |         |                                            | Mit allen Feedback reports     Mit latatem Feedback report |              | Kunden     |         |
|                                                                        |    |                      | Proje      | ekte  |        | EFF     | I Dahinden-Neubau                          | Report-Format                                              |              | rotokolle  |         |
|                                                                        |    | Filter starten Filte |            |       |        | er lösc | hen                                        | pdf                                                        |              |            |         |
|                                                                        | 1  | Id Id                |            | 2     | Û      | ٣       | Betreff                                    | o.doc                                                      |              |            |         |
|                                                                        | 1  |                      | 2825       | 2     |        |         | Baubewilligung einreichen                  | Contronoucurabl                                            |              | •          |         |
|                                                                        | 1  |                      | 2784       |       |        |         | Nach alten Dachziegeln suchen, um den Cha  | 3 % Fortig                                                 |              |            |         |
|                                                                        | 1  |                      | 2829       | 2     | Û      | ٣       | Geometer beauftragen                       | Allgomoin                                                  |              |            |         |
|                                                                        | 1  |                      | 2831       |       |        |         | Angebote Aushub prüfen                     |                                                            |              | ie         |         |
|                                                                        | 1  |                      | ± 3420     |       |        |         | Elekroarbeiten ausführen                   | Betreff                                                    |              | ts         |         |
|                                                                        | 1  |                      | 3432       |       |        |         | Die aktuellsten Pläne beim Geometer besorg | Erstellt von                                               |              | <u>)</u>   |         |
|                                                                        | 1  |                      | 2781       |       |        | ٣       | Bodenanalyse beauftragen                   | Feedback                                                   |              | ie         |         |
|                                                                        | 1  |                      | 3394       |       |        |         | Rohbau ausführen                           | Eilligkeit                                                 |              | d          |         |
|                                                                        | 1  |                      | 3421       |       |        |         | Fassade verputzen                          | - ungken                                                   |              | 2          |         |
|                                                                        | 1  |                      | 3395       | 2     |        |         | Gartenarbeiten an Fa. Schneller beauft     | Vorlage Speichern Vorlage                                  | einfügen     | rnd        |         |
|                                                                        | 1  |                      | 3422       |       |        |         | Fenster montieren                          |                                                            | bhrachan     |            |         |
|                                                                        | 1  |                      | ± 2830     | 2     |        |         | Rohbau ausschreiben                        |                                                            | brechen      | rnd        |         |
|                                                                        | 1  |                      | 2782       |       |        | ٣       | Baubeginn muss ev. verschoben werden       |                                                            |              | 1S         |         |
|                                                                        | 1  |                      | 2783       |       |        | ٣       | Auf dem Baudepartment nachfragen wann d    | lie Erschliesseungsarbeiten be Jakob Bruno                 | Hofer Christ | ine        |         |
|                                                                        |    |                      |            |       |        |         |                                            |                                                            |              |            |         |

Sie können die Spalten wählen, die Sie im Report angezeigt haben wollen. Die von Ihnen getroffene Auswahl können Sie auch als Vorlage speichern. Dazu klicken Sie auf Vorlage speichern, benennen die Vorlage und klicken auf Hinzufügen. Beim nächsten Aufruf dieser Funktion können Sie eine gespeicherte Vorlage verwenden. Klicken Sie dazu auf Vorlage einfügen, wählen Sie aus der Liste eine Vorlage aus und klicken auf Vorlage einfügen, OK.

## **Email Funktionen**

## Aufgaben aus Email erstellen

In der Flut von Emails, die uns täglich erreichen, befinden sich häufig auch "To dos". Diese lassen sich auf sehr einfache Art aus einem Email in eine Aufgabe in Task-Base umwandeln. Sie schreiben eine Email, oder wählen in ihrem Posteingang die Email, die in eine Aufgabe umgewandelt werden soll, dann klicken Sie auf weiterleiten.

Gesendet wird nun an eine vom Administrator definierte Task-Base Adresse (z.B. <u>Task-Base@ourcompany.com</u>).Zuvorderst im Betreff schreiben Sie das Kürzel, oder den Namen der Person, die die Aufgabe erhalten soll. Dann zweimal Slash. Direkt dahinter schreiben Sie den Betreff der Aufgabe. (z.B.: TH//Vertrag überarbeiten).

Sie können auch die Fälligkeit einer Aufgabe wie folgt in der Email angeben: Name (oder Kürzel)//\*31.05.2010\*// Betreff...... oder Name(oder Kürzel)/\*31.05.2010\*/Betreff...... Daten wie 1.6.10 oder 1.6.2010 werden auch akzeptiert

Sie können auch die Aufgabe, die Sie als Email erhalten haben, einem Projekt und einer Kategorie zuordnen:

Beispiele: Name(oder Kürzel)/\*31.05.2010\*/\_Id\_kat\_Betreff..... (Id ist die Projekt-Id, Kat ist der Kategorie Nummer) Name/\*31.05.2010\*/\_Id\_Betreff..... (nur Projekt) Name/\*31.05.2010\*/\_\_kat\_Betreff..... (nur Kategorie)

<u>III Der Sender muss ein Task-Base User und mit der Emailabsender-Adressen in Task-Base erfasst seinIII Anderenfalls wird die Email ignoriert.</u>

Die Email wird in die Aufgabenmaske übertragen. Der Betreff steht unter Betreff, der Mailtext unter Allgemein. Enthält die Email Anhänge werden diese übernommen.

## Aufgaben per Email senden

Der Empfänger einer Aufgabe muss in Task-Base erfasst und als Email User definiert sein. Ist ein Task-Base Kontakt kein User (ohne Login Möglichkeit) erhält er seine Aufgabe lediglich per Email, mit allen nötigen Informationen.Der Empfänger kann auf diese Aufgabe per Email antworten und auf diesem Weg z.B. mitteilen, dass er die Aufgabe erledigt hat. Dazu stehen in der Email die Knöpfe Feedback und Erledigt! zur Verfügung. Klickt er auf Feedback, öffnet sich ein Email Formular. Im Betreff steht die Zuordnung zur Aufgabe, daher <u>darf der Betreff nicht verändert werden</u>. Was nun als Email gesendet wird, sieht der Aufgabengeber in der entsprechenden Aufgabenmaske, als Feedback unter dem Reiter Feedback.

Hat ein Email Aufgabenempfänger seine Aufgabe erledigt, klickt er in der Email auf Erledigt! , dann erscheint diese Aufgabe beim Aufgabengeber im Ordner "Delegierte Aufgaben", Unterordner "Warten". Der Aufgabengeber kann die Aufgabe schliessen oder weitere Aktionen

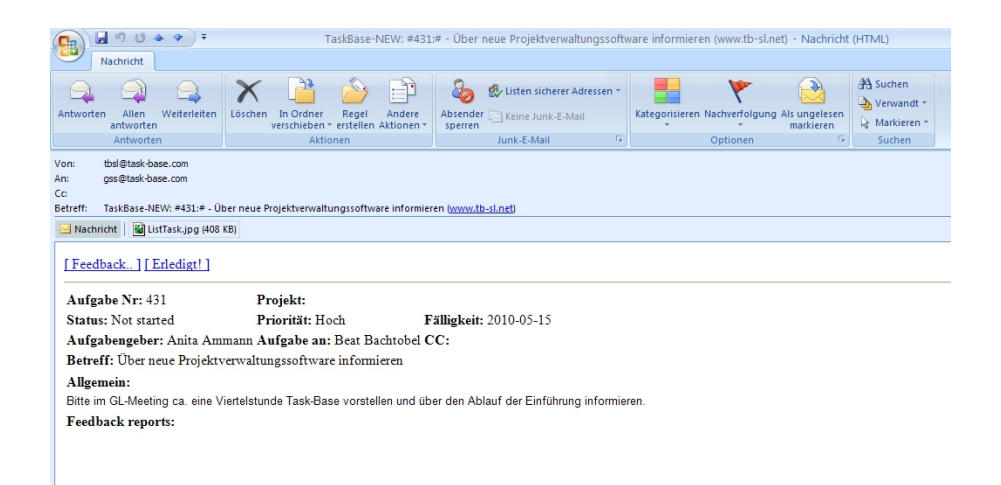

## Aufgaben offline aus Excel

Sie können Aufgaben in einer Excel Tabelle erfassen. Dazu verwenden Sie eine Vorlage, die Sie im Task-Base unter "?" - Download Aufgabenimport Vorlage finden, In der alle Felder der Aufgabenmaske vordefiniert sind. Bitte beachten: <u>Bei Eingabe von Personen (Empfänger, Kopie, Kunde) nur die Initialen (Kürzel) verwenden.</u>

Sobald Sie wieder in Task-Base online sind, können Sie diese Aufgaben in Task-Base laden. Dazu gehen Sie auf "Delegierte Aufgabe" (es darf keine Aufgabe gecheckt sein!). Klicken Sie dann im "…" Menü, auf Excel- Aufgaben-Import, navigieren Sie zu Ihrer Excel Tabelle, die ihre Aufgaben enthält, ok. Sekunden später sind alle Aufgaben in Task-Base übernommen und verteilt.

Wichtig! Die Excel Tabelle darf vor dem Laden nicht geöffnet sein.

|   | F13 🔹 💿                | $f_{x}$                |     |          |           |             |            |           |       |             |          |           |
|---|------------------------|------------------------|-----|----------|-----------|-------------|------------|-----------|-------|-------------|----------|-----------|
|   | A                      | В                      | С   | D        | E         | F           | G          | Н         | I     | J           | K        | L         |
| 1 | Betreff                | Allgemein              | An  | Herkunft | Priorität | Start Datum | Fälligkeit | Kategorie | Kopie | Stunden Sol | % Fertig | Schlüssel |
| 2 | Produkproben entnehmen | Alle Stücke mind. 4 mm | bb  | Jen      | 3         | 01.03.2011  | 08.03.2011 | 1.1.      | сс    | 3           |          | QK        |
| 3 | Belastungstest A       |                        | rm  | Jen      | 2         | 01.03.2011  | 10.03.2011 | 1.1.      |       | 5           |          | QK        |
| 4 | Belastungstest B       |                        | rm  | jen      | 2         | 01.03.2011  | 11.03.2011 | 1.1.      | gs    | 4           |          | QK        |
| 5 | Spannungstest          |                        | bb  | jen      | 2         | 01.03.2011  | 13.03.2011 | 1.1.      |       | 6           |          | QK        |
| 6 | Kontrollbericht        |                        | jen | jen      | 1         | 01.03.2011  | 20.03.2011 | 1.1.      |       | 2           |          | QK        |
| 7 | Testbericht versenden  |                        | сс  | jen      | 1         | 01.03.2011  | 30.03.2011 | 1.1.      |       |             |          |           |
| 8 |                        |                        |     |          |           |             |            |           |       |             |          |           |
| 9 |                        |                        |     |          |           |             |            |           |       |             |          |           |

Das ist besonders hilfreich, bei Aufgabenbündeln, die sich wiederholen und daher immer wieder verwenden werden können, wie z.B. Qualitätskontrolle.

## Meeting Manager

Um eine Einladung, oder ein Protokoll zu einer Sitzung zu erstellen gehen Sie im Menü auf Protokoll/Einladung und klicken auf +Neu. Sie erhalten daraufhin alle Teams angezeigt, für die Sie berechtigt sind, eine Einladung/Protokoll zu schreiben. Wählen Sie mit Doppelklick ein Team aus und Sie erhalten die Einladungs-/Protokoll-Maske für dieses Team.

## Protokollkopf

Im oberen Teil der Einladungs-/Protokollmaske erfassen Sie den Betreff der Sitzung, als Protokollant ist default der angemeldete User eingetragen. Sie können Ort, Datum und Uhrzeit von - bis eingeben. Wenn Sie möchten ordnen Sie die Einladung, bzw. das Protokoll einem Projekt zu, so erscheint dieses in der Projektmaske des jeweiligen Projektes unter dem Reiter Protokoll/Einladung. Natürlich nur, wenn Sie das Modul Projekte nutzen. Wählen Sie dazu unter Projekt mit dem Drop down Menü ein Projekt aus. Alle Angaben erscheinen automatisch im Protokollkopf, wenn Sie auf den Knopf Header – Header einfügen im Editor klicken.

## Protokollkopf individuell ergänzen (Header)

Für jedes Team, jede Kommission oder jedes Gremium (in Task-Base mit Team bezeichnet) können Sie einen eigenen Protokollkopf erstellen, sofern Sie berechtigt sind ein Protokoll zu schreiben. Öffnen Sie eine neue Protokollmaske und erfassen Sie die Adresse Ihrer Organisation und fügen Sie Ihr Firmenlogo im Textfeld unter dem Reiter Protokoll/Einladung ein. Markieren Sie den gewünschten Teil und klicken Sie auf Vorlagen, dann auf Header speichern/(ersetzen). Mit dem Knopf Header können Sie jederzeit den Header einfügen oder entfernen. Der Header wird im Protokollstatus "Einladung" oder "Verteilt" (optional, siehe "Protokoll-Optionen") automatisch eingefügt.

| Betreff                                                     | EFH Dahinden-07.03.2014                              |                   | Protokollant           | Koch Beat                                                           | 11:44 . 12:44 |
|-------------------------------------------------------------|------------------------------------------------------|-------------------|------------------------|---------------------------------------------------------------------|---------------|
| Team                                                        | EFH Dahinden                                         |                   | Projekt                | None                                                                | ×             |
| Protokol/Einladung P                                        | litglieder Aufgaben Besch                            | lüsse Dokumente   | Kategorien             | Peedback                                                            |               |
| Q, B I U         Art           Protokoll-Optionen         H | ial • 13 • 🖹 🛎 🗐<br>eader Vorlagen Aufgabe erstellen | A- Ø- ♠ →         | ene ene al 1911<br>] ' | - G =                                                               |               |
| Vorlagen                                                    |                                                      |                   | . = <b>x</b>           | Meier + Vogt + Ley<br>Architektur & Bauleitung<br>Seerainstrasse 33 |               |
| Vorlagentitel                                               |                                                      |                   | _                      | 8533 Musterwil                                                      |               |
|                                                             |                                                      | Vorlage speid     | hern                   |                                                                     |               |
| Vorlagenbtel auswahlen                                      |                                                      | Vorlage einfü     | gen                    |                                                                     |               |
|                                                             |                                                      |                   |                        |                                                                     |               |
|                                                             |                                                      |                   |                        |                                                                     |               |
| Vorschau                                                    |                                                      | Header speichern/ | ersetzen)              |                                                                     |               |
| Meier + Vogt + Ley                                          |                                                      |                   |                        |                                                                     |               |
| Architektur & Bauleitung                                    |                                                      |                   |                        |                                                                     |               |
| Seerainstrasse 33                                           |                                                      |                   |                        |                                                                     |               |
| 8533 Musterwil                                              |                                                      |                   |                        |                                                                     |               |
|                                                             |                                                      | Löschen           |                        |                                                                     |               |

## Vorlagen erstellen

Für jede Gruppe, Kommission oder jedes Gremium (in Task-Base mit Team bezeichnet) können Sie beliebige Vorlagen erstellen, z.B. auch eine Standardagenda, sofern Sie berechtigt sind ein Protokoll zu schreiben. Öffnen Sie eine neue Protokollmaske und erfassen Sie Ihre Vorlage (oder kopieren Sie diese aus einem anderen Programm, wie z.B. MS Word) im Textfeld unter dem Reiter Protokoll/Einladung. Markieren Sie den gewünschten Textbereich und klicken Sie auf Vorlagen, geben Sie dafür einen Titel ein, dann Vorlage Speichern. Um eine gespeicherte Vorlage einzufügen, klicken Sie auf Vorlagen, wählen Sie den gewünschten Titel aus, dann Vorlage einfügen. Die zuletzt eingefügte Vorlage (z.B. Agenda) kann, optional, beim nächsten neuen Protokoll automatisch eingefügt werden.

## **Protokoll-Optionen**

Folgende Protokoll-Optionen stehen Ihnen zur Verfügung:

- Bei Protokollstatus "Einladung" oder "Verteilt": Header (Protokollkopf) Automatisch einfügen.

- Bei neuen Protokollen: Vorlage des letzten Protokolls Automatisch einfügen

- Tabellenzeilen für Aufgaben und Beschlüsse ins Protokoll einfügen (wenn nicht gecheckt werden Aufgaben und Beschlüsse normal erstellt, jedoch nicht als Tabellenzeile ins Protokoll eingefügt)

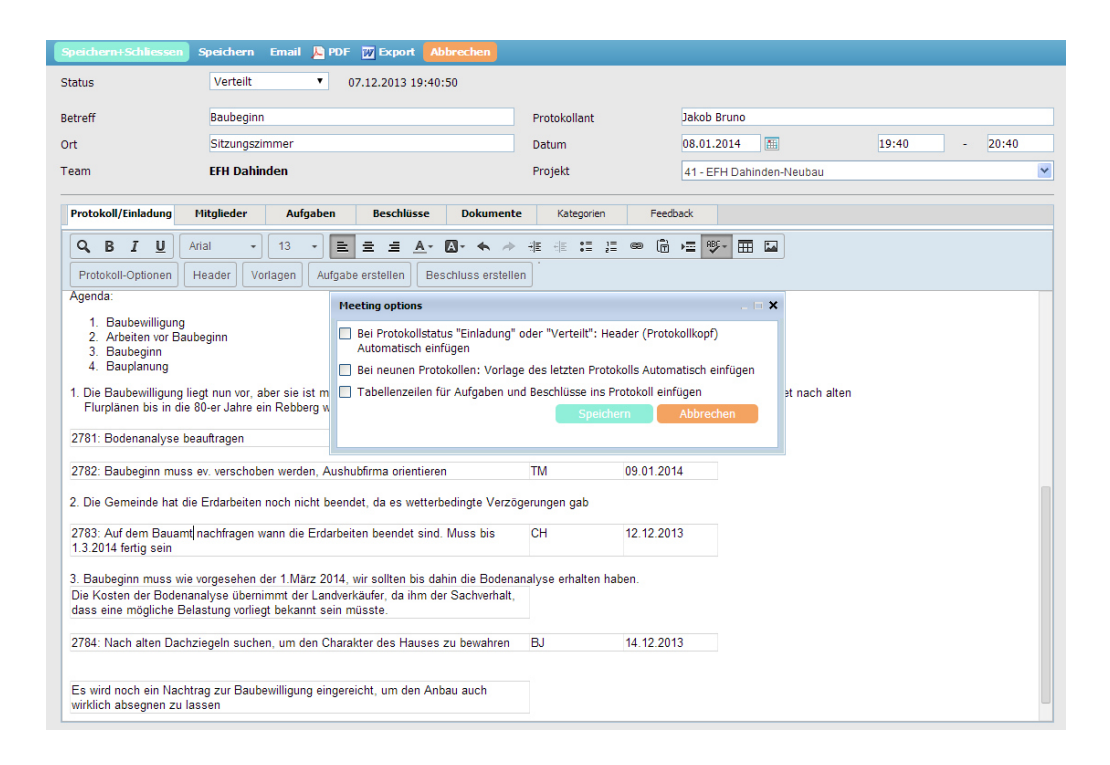

## **Mitglieder**

Unter dem Reiter Mitglieder finden Sie alle Mitglieder des gewählten Teams aufgelistet, wie vom "Administrator", bzw. "Authorized User" definiert. Ist ein Mitglied an der Sitzung abwesend, setzten Sie ein Häkchen in die Checkbox hinter seinem Namen. Sie können durch klicken auf Hinzufügen/Entfernen die Teilnehmerliste, einschliesslich Gäste und Kopien-Empfänger ad hoc ändern/ergänzen.

| peichern+Schliessen    | Speichern  | Email Druck | en 👿 Export | Abbrechen    |           |                      |                 |                          |
|------------------------|------------|-------------|-------------|--------------|-----------|----------------------|-----------------|--------------------------|
| Status                 |            | Ver         | teilt       | •            | 07.12.201 | 13 19:40:50          |                 |                          |
| Betreff                |            | Baul        | beginn      |              |           |                      | Protokollant    | Jakob Bruno              |
| Ort                    |            | Sitz        | ungszimmer  |              |           |                      | Datum           | 08.01.2014               |
| Team                   |            | EFH         | Dahinden    |              |           |                      | Projekt         | 41 - EFH Dahinden-Neubau |
| Protokoll/Einladung    | Mitglieder | Aufgaben    | Beschlüsse  | Dokumente    | Kategorie | en Feedback          |                 |                          |
| 🖶 💳 Hinzufügen/Entferr | nen        |             |             |              |           |                      |                 |                          |
| Name                   |            | Position    |             | Organisatio  | on        |                      | Teilnehmer Typ  | Abwesend                 |
| Kuhn Anja              |            |             |             | Maier Meta   | ill i     |                      | Team-Mitglied   |                          |
| Müller Vittorio        |            |             |             | Vittorio Mül | ller AG   |                      | Team-Mitglied   |                          |
| Jakob Bruno            |            | Architek    | t           | Lindner AG   |           | Kontakte auswählen   |                 | <b>×</b>                 |
| Dahinden Erwin         |            | Bauherr     |             |              |           | Ruptsch Bornd        | Mitalieder      |                          |
| Müller Thomas          |            | Bauleite    | r           |              |           | Sartori-Saadi Cloria | Jakob Bruno     |                          |
| Runtsch Bernd          |            |             |             | Maier Meta   | dl 👘      | Saadi Othman         | Dahinden Erwin  |                          |
| Sartori-Saadi Gloria   |            |             |             | sidata ag    |           | Schwendener Jürg     | Müller Thomas   |                          |
|                        |            |             |             |              |           | Gehri Claude         | Kuhn Anja       |                          |
|                        |            |             |             |              |           | Baumann Andreas      | Kopien          |                          |
|                        |            |             |             |              |           | Peter Herbert        | Kurz Stefan     |                          |
|                        |            |             |             |              |           | Balakrishnan Dave    | $\rightarrow$   |                          |
|                        |            |             |             |              |           | Graenacher Samuel    | <b>—</b>        |                          |
|                        |            |             |             |              |           | Betschart Roman      |                 |                          |
|                        |            |             |             |              |           | Senti Richard        | Gäste           |                          |
|                        |            |             |             |              |           | Hofer Christine      | Pongratz Sabine |                          |
|                        |            |             |             |              |           | Widmann Dieter       |                 |                          |
|                        |            |             |             |              |           | Patenge Michael      | <b>—</b>        |                          |
|                        |            |             |             |              |           | Stahl Michael        |                 |                          |
|                        |            |             |             |              |           | e: e: l              |                 |                          |
|                        |            |             |             |              |           | Suchen               | OK Abbrechen    |                          |

Alle Angaben erscheinen automatisch und aktuell im Protokollkopf (Header).

| Protokoll/Einladung Mit                                                                           | tglieder |                   |          |                     |          |               |          |       |                       |        |   |  |  |
|---------------------------------------------------------------------------------------------------|----------|-------------------|----------|---------------------|----------|---------------|----------|-------|-----------------------|--------|---|--|--|
|                                                                                                   | -        | Aufgaben          | Beschlü  | sse                 | Dokument | e Ka          | tegorien | Feedb | ack                   |        |   |  |  |
| Q B I U Aria                                                                                      |          | · 13 • 🖹          | = =      | <u>A</u> - <b>C</b> | 3- 🛧 🖉   | → -+ E+ E     | := ;=    | · (*  | ⊨ 💖-                  |        |   |  |  |
| Agenda - Header                                                                                   | -        | Aufgabe erstellen | Aufgaber | n einfüge           | n Besch  | lluss erstell | en Auto  | text  |                       |        |   |  |  |
|                                                                                                   |          |                   |          |                     |          |               |          | Meier | + <b>V</b> o <u>c</u> | t + Le | y |  |  |
| Meeting: EFH Dat<br>Vertraulich<br>Datum: 10.02.2014<br>Zeit: 09:00 - 10:00<br>Ort: Konferenzraum | ninder   | 1                 |          |                     |          |               |          |       |                       |        |   |  |  |
| Mitglieder:                                                                                       |          |                   |          |                     |          |               |          |       |                       |        |   |  |  |
| Dahinden Erwin                                                                                    |          | Bauherr           |          |                     |          |               |          |       |                       |        |   |  |  |
| Jakob Bruno                                                                                       | BJ       | Architekt         |          |                     |          |               |          |       |                       |        |   |  |  |
| Kuhn Anja                                                                                         | AK       |                   |          |                     |          |               |          |       |                       |        |   |  |  |
| Müller Thomas                                                                                     | TM       | Bauleiter         |          |                     |          |               |          |       |                       |        |   |  |  |
| Runtsch Bernd                                                                                     | BR       |                   |          |                     |          |               |          |       |                       |        |   |  |  |
| Abwesend:                                                                                         |          |                   |          |                     |          |               |          |       |                       |        |   |  |  |
| Molles Mittania                                                                                   | ViMül    |                   |          |                     |          |               |          |       |                       |        |   |  |  |
| Muller Villono                                                                                    |          |                   |          |                     |          |               |          |       |                       |        |   |  |  |
| Kopien:                                                                                           |          |                   |          |                     |          |               |          |       |                       |        |   |  |  |
| Kopien:<br>Kurz Stefan                                                                            |          |                   |          |                     |          |               |          |       |                       |        |   |  |  |
| Kopien:<br>Kurz Stefan<br>Teilnehmer/Gäste:                                                       |          |                   |          | 2                   |          |               |          |       |                       |        |   |  |  |

## Einladung offene Punkte (open items)

Offene Punkte, bzw. Themen für eine Sitzung, können vor einer Sitzung in den Ordnern "Meine Aufgaben" und "Delegierte Aufgaben" erfasst werden. Wenn Sie eine Einladung erstellen wollen, gehen Sie im Menü auf Protokoll/Einladung und klicken auf +Neu. Gehen Sie auf den Reiter Protokoll/Einladung. Nun gehen Sie mit dem Cursor an die Stelle in der Agenda, wo Sie die offenen Punkte eingefügt wollen (Zeilenanfang) und klicken auf Aufgaben einfügen. Sie erhalten eine Liste aller Aufgaben mit Status Vorbereitung oder Aktiv, die Sie gegeben, oder erhalten haben. Wählen Sie die Aufgaben aus, die Sie an dieser Stelle einfügen wollen. Mehrere Aufgaben wählen Sie, indem sie die Strg (Ctrl)-Taste gedrückt halten, die gewünschten Aufgaben markieren und OK klicken. Die Aufgaben werden eingefügt mit Betreff, Aufgabenempfänger und Fälligkeitsdatum. Automatisch wird diese Aufgabe auch in der Liste der Protokollaufgaben unter dem Reiter Aufgaben erscheinen.

| roff                                                                                  | Baubeginn                                             |                     |         |                                              | Protokollant |              |          | Jakob Prup  | 0             |
|---------------------------------------------------------------------------------------|-------------------------------------------------------|---------------------|---------|----------------------------------------------|--------------|--------------|----------|-------------|---------------|
| en                                                                                    | baubeyiini                                            |                     |         |                                              | Frotokoiläht |              |          | Jakob Bruni |               |
|                                                                                       | Sitzungszimmer                                        |                     |         |                                              | Datum        |              |          | 08.01.2014  | <b>***</b>    |
| im                                                                                    | EFH Dahinden                                          |                     |         | )                                            | Projekt      |              |          | 41 - EFH Da | ahinden-Neuba |
| rotokoll/Einladung Mitglieder Auf                                                     | fgaben Beschlüsse Dol                                 | kumente Katego      | orien   | Feedback                                     |              |              |          |             |               |
| <b>Q B I U</b> Arial - 13                                                             | · E = = <u>A</u> · Ø·                                 | <b>◆</b> → = = :    | = 1= 0  | ® 🛱 🚈 👺- 🎞 🖬                                 |              |              |          |             |               |
| Agenda 🔹 Header 🔹 Aufgabe e                                                           | erstellen Aufgaben einfügen                           | Beschluss erstellen | Aufgabe | e einfügen                                   |              |              |          |             | _ 🗆 ×         |
| genda:                                                                                |                                                       |                     | Id      | Betreff                                      | Fälligkeit   | An           |          | Schlüssel   | Prote         |
| 1. Baubewilligung                                                                     |                                                       |                     | 2830    | Rohbau ausschreiben                          | 04.03.2014   | Runtsch Be   | rnd      |             | EFF           |
| <ol> <li>Arbeiten vor Baubeginn</li> <li>Baubeginn</li> </ol>                         |                                                       |                     | 3339    | Fundamente giessen                           | 27.02.2014   | Müller Tho   | mas      |             | Gar           |
| 4. Bauplanung                                                                         |                                                       |                     | 3341    | Aushub anfahren zur Deponie, da schwach      | 30.01.2014   | Müller Vitto | rio      |             | Gar           |
| Die Baubewilligung liegt nun vor, aber sie i                                          | ist mit einer Auflage verbunden. E                    | s müssen Bodenpre   | 3353    | Bauabnahme vorbereiten                       | 06.02.2014   |              |          |             |               |
| Flurplänen bis in die 80-er Jahre ein Rebb                                            | erg war und eine Belastung durch                      | Kupfer vermutet wit | 3486    | Sanitärarbeiten ausschreiben                 | 12.03.2014   | Müller Tho   | mas      |             |               |
| 781: Bodenanalyse beauftragen                                                         |                                                       | СН                  | 3485    | Baubewilligung vorbereiten und einreichen    | 13.02.2014   | Jakob Brun   | D        |             |               |
|                                                                                       |                                                       |                     | 3357    | Muster von Sonnenstoren anfordern            | 04.02.2014   | Jakob Brun   | D        |             | Gar           |
| 782: Baubeginn muss ev. verschoben werd                                               | en, Aushubfirma orientieren                           | TM                  | 3416    | Erschliessungsplan bei den Technischen W     | 08.02.2014   | Kuhn Anja    |          |             |               |
| Die Gemeinde hat die Erschließungsarbeit                                              | iten noch nicht heendet, da es we                     | tterbedingte Verzög | 3417    | Pläne beim Bauamt einholen                   | 08.02.2014   | Kuhn Anja    |          |             | Vor           |
| Sto Series nat are Ersennelsungsurben                                                 | ter neer ment sechaet, da es we                       | torseanigie verzog  | 2717    | Lister aller verlängerter Verträge erstellen | 07.01.2014   | Müller Tho   | mas      |             |               |
| 783: Auf dem Baudeparetment nachfragen                                                | wann die Erschließungsarbeiten I                      | beendet CH          | 3422    | Fenster montieren                            | 27.02.2014   | Kuhn Anja    |          |             | EFF           |
| mu, muss bis 1.5.2014 leftig sein                                                     |                                                       |                     | 3484    | Ausschreibungsunterlagen vorbereiten         | 03.03.2014   | Kuhn Anja    |          |             |               |
| Baubeginn muss wie vorgesehen der 1.Mä                                                | ärz 2014, wir sollten bis dahin die                   | Bodenanalyse erha   |         |                                              |              |              |          |             |               |
| ie Kosten der Bodenanalyse übernimmt de<br>ass eine mögliche Belastung vorliegt bekan | er Landverkäufer, da ihm der Sach<br>nnt sein müsste. | verhalt,            | 33      |                                              |              |              | Einfügen | Schliesse   | en            |
| 784: Nach alten Dachziegeln suchen, um d                                              | den Charakter des Hauses zu bew                       | vahren BJ           | 14.     | 12.2013                                      |              |              |          |             |               |

Sie verteilen die Einladung, indem Sie auf das Ikon Status klicken und im Drop down Menü Einladung wählen. Der Header wird automatisch eingefügt. Klicken Sie auf Speichern+Schliessen.

## Protokoll schreiben

Um eine Einladung, oder ein Protokoll zu einer Sitzung zu erstellen gehen Sie im Menü auf Protokoll/Einladung und klicken auf +Neu. Falls Sie eine Standard Agenda bzw. Vorlage gespeichert haben (siehe Vorlagen erstellen sowie Protokoll-Optionen) erscheint diese unter dem Reiter Protokoll/Einladung. Sie können auch eine ad hoc Agenda erstellen. Jetzt schreiben Sie Ihr Protokoll wie gewohnt.

Sie können das Protokoll jederzeit Speichern und zu einem späteren Zeitpunkt weiterbearbeiten.

<u>Wichtig!</u> Achten Sie darauf, dass ein Protokoll im Status Bearbeiten von allen Teammitgliedern gesehen werden kann, die die Berechtigung besitzen ein Protokoll zu schreiben. Die Berechtigungen werden in der Administratorfunktion Teams vergeben. Ein Protokoll im Status Einladung oder Verteilt wird von allen Sitzungsteilnehmern in Task-Base gesehen und auch an diese per Email gesendet.

Sie verteilen das Protokoll, indem Sie den Status Verteilt wählen. Der Header wird automatisch eingefügt (Siehe Protokoll-Optionen). Klicken Sie auf Speichern + Schliessen. Am Anfang jeder Sitzung können Sie sich alle offenen Aufgaben aus vorhergehenden Sitzungen anzeigen lassen. Dazu gehen Sie auf den Reiter Aufgaben und setzten ein Häkchen bei Alle Team-Aufgaben einblenden. Wenn Sie im Protokoll neue Aufgaben vergeben, werden diese ebenfalls hier aufgelistet.

| Speic | hern+Schl       | lessen     | Spe   | ichern   | Email Drucken 👿 Export 🗛 Abbrechen                                   |              |               |              |            |                 |                        |               |     |
|-------|-----------------|------------|-------|----------|----------------------------------------------------------------------|--------------|---------------|--------------|------------|-----------------|------------------------|---------------|-----|
| Sta   | us              |            |       |          | Bearbeiten 🔻 -                                                       |              |               |              |            |                 |                        |               |     |
| Beti  | eff             |            |       |          | EFH Dahinden-Projekt Besprechnung                                    |              |               | Protokollant |            | Jakob Bruno     |                        |               |     |
| Ort   |                 |            |       |          |                                                                      |              |               | Datum        |            | 16.02.2014      |                        | 15:43         | · · |
| Теа   | m               |            |       |          | EFH Dahinden                                                         |              |               | Projekt      |            | 41 - EFH Dahind | en-Neubau              |               |     |
| _     |                 |            |       |          |                                                                      |              |               |              |            |                 |                        |               |     |
|       | Protokoll/Einla | adung      | Mi    | tgliede  | Aufgaben Beschlüsse Dokumente Kategorien                             | Feedback     |               |              |            |                 |                        |               |     |
| >     | Löschen         | 🖌 Alle Tea | m-Aut | fgaben e | nblenden                                                             |              |               |              |            |                 |                        |               |     |
| 1     | Id              | 2          | Ú     | ٣        | Betreff                                                              | Erstellt von | An            |              | Fälligkeit | Status          | Projekt                | Protokoll     |     |
| 1     | 3355            |            | Ø     |          | Änderungen in den Elektroplänen vom Bauherrn abzeichnen lassen       | Jakob Bruno  | Jakob Bruno   |              | 29.01.2014 | Vorbereitung    |                        | EFH Kolb-133  |     |
| 1     | 3356            |            |       |          | Offerte für Beleuchtung im Anbau anfordern                           | Jakob Bruno  | Jakob Bruno   |              | 06.02.2014 | Vorbereitung    |                        | EFH Kolb-133  |     |
| 1     | 2781            |            |       | ٣        | Bodenanalyse beauftragen                                             | Jakob Bruno  | Hofer Christi | ne           | 14.02.2014 | Aktiv           | EFH Dahinden-Neubau-41 | Baubeginn-132 |     |
| 1     | 2783            |            |       | ٣        | Auf dem Baudepartment nachfragen wann die Erschliesseungsarbeiten be | Jakob Bruno  | Hofer Christi | ne           | 05.03.2014 | Aktiv           | EFH Dahinden-Neubau-41 | Baubeginn-132 |     |

## Aufgaben aus Protokollen

Sie können direkt aus dem Protokolltext eine Aufgabe erstellen, indem Sie den betreffenden Text markieren und auf Aufgabe erstellen klicken. Der Text wird in eine Aufgaben Erfassungsmaske ins Feld Betreff übertragen, nun können Sie weitere Parameter ergänzen (An.../Kopien/Schlüssel/Fälligkeit...)

## <u>Oder</u>

Wenn Sie im Protokolltext eine Aufgabe einfügen und zuweisen möchten, positionieren Sie den Cursor und klicken auf das Ikon Aufgabe erstellen. Es öffnet sich die Aufgabenmaske, die Sie wie gewohnt, ausfüllen können. Klicken Sie Speichern und die Aufgabe wird an der gewünschten Stelle eingefügt. Automatisch wird diese Aufgabe in der Liste der Aufgaben unter dem Reiter Aufgaben erscheinen.

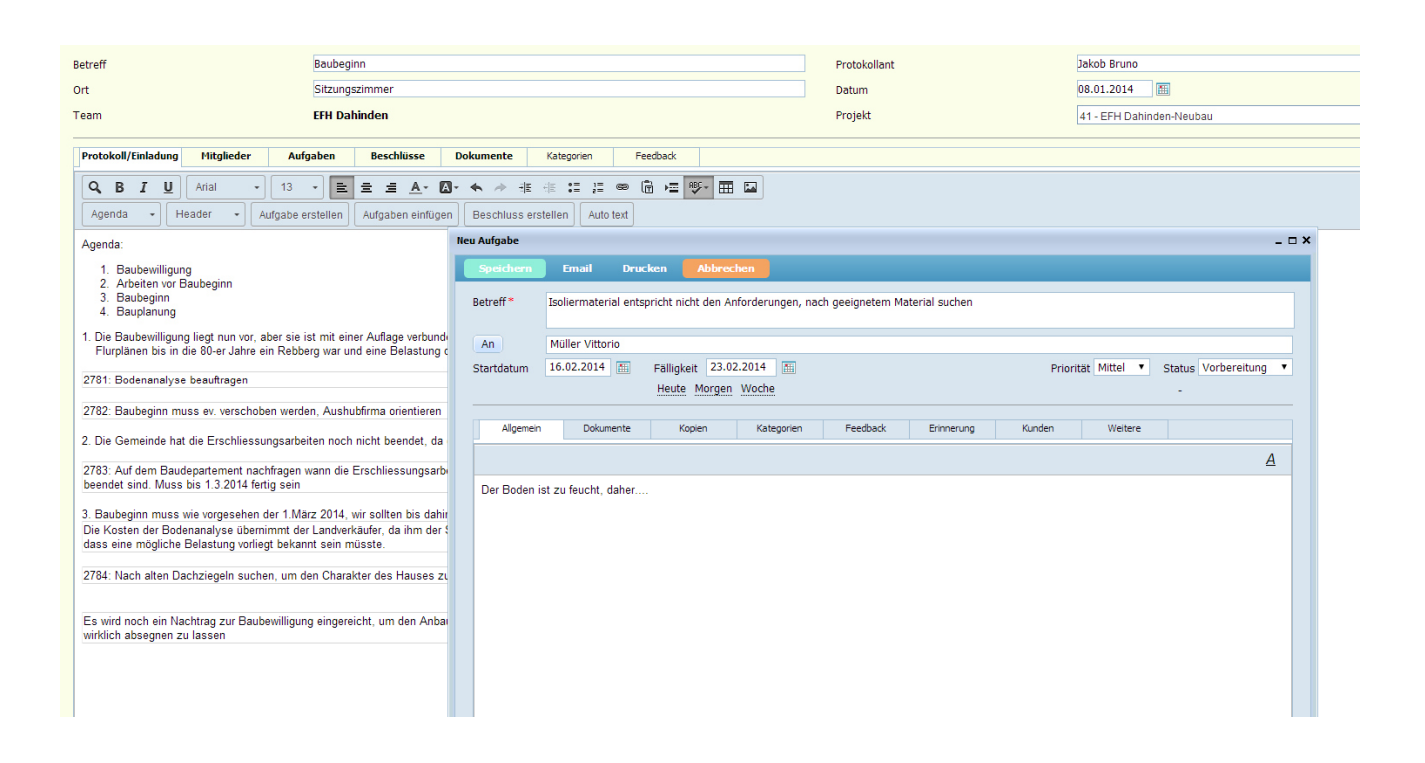

## Feedback auf Besprechungspunkte

Wenn Sie in einer Sitzung offene Punkte (Aufgaben) besprechen, können Sie das Feedback direkt unter den Besprechungspunkt schreiben. Wenn Sie ihn in die Betreff-Zelle, in eine neue Zeile, *kursiv* schreiben, wird der Text automatisch in die Aufgabenmaske als Feedback übernommen. Dies ist vor allem wertvoll bei Punkten, die immer wieder auf der Tagesordnung stehen.

| Speichern+Schliessen Speichern Email I                                                                                                    | Drucken 👿 Export 🛛 Abbrechen                                                                |                    |           |              |
|----------------------------------------------------------------------------------------------------|---------------------------------------------------------------------------------------------|--------------------|-----------|--------------|
| Status                                                                                                    | Verteilt 🔹                                                                                  | 07.12.2013 20      | :01:03    |              |
| Botroff                                                                                                    | Umbau Casthaus Hirschon                                                                     |                    |           | Protokollant |
| Betren                                                                                                    | Unibau Gastilaus Hirschen                                                                   |                    |           | Protokoliant |
| Ort                                                                                                    |                                                                                             |                    |           | Datum        |
| Team                                                                                                    | EFH Dahinden                                                                                |                    |           | Projekt      |
| Protokoll/Einladung Mitglieder Aufg                                                                                                    | aben Beschlüsse Dokumente                                                                   | Kategorien         | Feedback  |              |
|                                                                                                    |                                                                                             | -                  |           |              |
| Q   B   I   U   Arial   +   13                                                                                                    |                                                                                             |                    |           |              |
| Agenda 👻 Header 👻 Aufgabe er                                                                                                    | rstellen Aufgaben einfügen Beschlu                                                          | uss erstellen Auto | text      |              |
| Agenda:<br>1. Arbeiten vor Baubeginn<br>2. Auflagen des Denkmalschutzes<br>2784: Nach alten Dachziegeln suchen, um de<br>Wir konnten die gleiche Färbung, aber nicht<br>finden. Solle wir sie trotzdem dem Bauhern v | en Charakter des Hauses zu bewahren<br>genau Ziegel aus dem 19 Jahrhundert<br>vorschlagen ? | BJ 14              | 4.12.2013 |              |
| 2801: Bericht an Denkmalschutz senden<br>Bericht ist fertig, ich warte aber noch auf die                                                                                                    | Bilder zur Dokumentation                                                                    | AK 21              | 0.12.2013 |              |
| 2802: Farbproben der Fensterläden machen<br>Wir haben verschiedene Farbschichten gefur<br>vergleichen welches die Originalfarbe war.                                                                                 | nden, müssen nun mit alten Bildern                                                          | ED 1               | 5.01.2014 |              |

## Beschlüsse

Sie können direkt aus dem Protokolltext einen Beschluss erstellen, indem Sie den betreffenden Text markieren und auf Beschluss erstellen klicken. Der Text wird in eine Erfassungsmaske übertragen, Sie können Kopie-Empfänger angeben, wenn Sie möchten. Alle Beschlüsse erscheinen im Hauptmenü im Ordner Beschlüsse.

#### <u>Oder</u>

Sie klicken auf Beschluss erstellen und schreiben den Beschluss direkt in die Erfassungsmaske. Beschlüsse erscheinen sowohl in Ihrem Ordner "Beschlüsse", als auch In der Protokollmaske, unter dem Reiter "Beschlüsse"

## Dokumente

Sie können an jedes Protokoll Dokumente anhängen, diese werden in der Task-Base Datenbank gespeichert. Alle Einladung-/Protokoll-Empfänger können diese Dokumente öffnen.

## Kategorien

Es ist von Vorteil, wenn Sie alle Protokolle Kategorien zuordnen. Klicken Sie auf Kategorie hinzufügen und es öffnet sich ein Kategorienbaum, markieren Sie die gewünschten Kategorien indem Sie die Ctrl Taste gedrückt halten und klicken Sie dann auf OK. Die Kategorien erstellt jeweils der Administrator, bzw. ein Authorized User, für die ganze Organisation. Die Zuweisung zu Kategorien dient hauptsächlich der späteren Suchen von Protokollen.

## Feedback

Auch auf Einladungen, bzw. Protokolle können Sie ein Feedback geben. Z.B. dass Sie an der nächsten Sitzung einen Gast mitbringen, oder ein bestimmtes Thema in die Agenda aufnehmen wollen.

## Drucken

In der oberen Menüzeile finden Sie das Ikon Drucken, wenn Sie darauf klicken erscheint die Druckvorschau Ihres Protokolls.

## Beschlüsse ausserhalb des Protokolls

Beschlüsse werden üblicherweise direkt aus dem Protokoll erzeugt. Es ist aber auch möglich, Beschlüsse ausserhalb des Protokolls zu erfassen. Dazu klicken Sie in Ihrem Ordner Beschlüsse auf +Neu. Sie erhalten alle Teams angezeigt, für die Sie Beschlüsse erstellen dürfen. Wählen Sie ein Team aus. Die Beschlussmaske öffnet sich, erfassen Sie den gewünschten Beschluss. Alle Teammitglieder erhalten den Beschluss in ihren Ordnern "Beschlüsse"

## Projekt Manager

Um ein Projekt zu eröffnen brauchen Sie die Berechtigung innerhalb eines Teams. Teams werden vom Administrator oder einem Authorized User angelegt. Sie können diese Berechtigung für mehrere Teams haben. Ein Team kann mehrere Projekte haben. Gehen Sie im Menü auf Projekte und klickt auf +Neu. Sie erhalten die Liste der Teams für die Sie ein Projekt eröffnen dürfen. Wählen Sie ein Team aus, damit öffnet sich eine neue Projektmaske. Tragen Sie den Projektnamen ein. Dann definieren Sie Start- und Enddatum und geben die Soll-Stunden ein. Die Ist-Stunden errechnen sich automatisch aus allen Feedbacks.

## Projektaufgaben

Die Spezifikation des Projektes mit allen Aufgaben (Arbeitsschritten) können Sie unter Allgemein erfassen. Daraus können Sie direkt die Aufgaben definieren und einzelnen Projektmitarbeitern zuweisen. Markieren Sie den Text und klicken auf Aufgabe erstellen. Oder Sie klicken gleich auf Aufgabe erstellen und geben die Aufgabe direkt in die Maske ein. Alle Aufgaben werden verteilt, sobald Sie den Status Start wählen und speichern. Die Projektmitarbeiter finden ihre Aufgaben im Ordner "Meine Aufgaben". Der Projektleiter findet alle Aufgaben im Ordner "Delegierte Aufgaben". Jeweils mit dem Verweis aus welchem Projekt sie stammen. In der Projektmaske können alle Projektteammitglieder unter Aufgaben sehen, wer, was, bis wann zu tun hat. Das Projekt selbst und alle Aufgaben können Sie kategorisieren, um eine schnelle Suche zu ermöglichen. Die Kategorie des Projektes vererbt sich automatisch auf alle Projektaufgaben. Jegliche Art von Dokumenten können dem Projekt beigefügt werden und stehen so dem ganzen Team zu Verfügung.

|                                              | ⊕ Neu | ⊕ Ne | ue Aufgat | Bearbeit | en Projekt | 41       |           |                   |                                    |                       |                  |                  | - 0         |
|----------------------------------------------|-------|------|-----------|----------|------------|----------|-----------|-------------------|------------------------------------|-----------------------|------------------|------------------|-------------|
|                                              | / 🖻   | Id   | 1         | Speid    | hern+Schl  | iessen   | Speich    | ern Drucken       | Abbrechen                          |                       |                  |                  |             |
| Jakob Bruno - Dashboard (30)<br>Projekte (1) |       | 44   |           | Proje    | kt E       | FH Dah   | inden-Neu | ubau              |                                    | Erstellt              | von Jakob Bruno  | 17.12.2013       |             |
| Abgeschlossen<br>Alle Projektaufgaben        |       | 40   |           |          |            |          |           |                   |                                    |                       |                  |                  |             |
| Abgeschlossen                                |       | 42   |           | Starto   | Jatum 1    | 8.11.20  | 13        |                   | Enddatum 30.04.2014                | Ist-Stun              | den <b>490.0</b> | Soll-Stunden 850 | % Fertig 51 |
|                                              |       | 42   | 7         |          |            |          |           |                   |                                    |                       |                  |                  |             |
|                                              |       | 45   |           | Team     | E          | FH Dah   | inden     |                   | Status Gestartet                   | 02.02.2014 15:31      | :36              |                  |             |
|                                              | 1     | 41   |           |          | Allgemein  | м        | itglieder | Aufgaben          | Protokoll/Einladung Kategorien     | Dokumente             | Kunden           | Forum            |             |
|                                              |       |      |           | 21       | ieu 👌 Neu  | e Untera | ufgabe 🍾  | 🕻 Löschen 📧 Impor | rt 🗹 Erledigte Aufgaben ausblenden |                       |                  |                  |             |
|                                              |       |      |           | 1        | Id         | 3        | Û 🔻       | Betreff           |                                    |                       | Erstellt von     | An               | Fälligkeit  |
|                                              |       |      |           | 1        | 2831       |          |           | Angebote Aushu    | ub prüfen                          |                       | Jakob Bruno      | Hofer Christine  | 13.01.20    |
|                                              |       |      |           | 1        | 3432       |          |           | Die aktuellsten I | Pläne beim Geometer besorgen       |                       | Runtsch Bernd    | Kohli Ramona     | 06.02.20    |
|                                              |       |      |           | 1        | 2781       |          | ٣         | Bodenanalyse b    | eauftragen                         |                       | Jakob Bruno      | Hofer Christine  | 14.02.20    |
|                                              |       |      |           | 1        | 3394       |          |           | Rohbau ausführ    | ren                                |                       | Jakob Bruno      | Runtsch Bernd    | 17.02.20    |
|                                              |       |      |           | 1        | 3421       |          |           | Fassade verput    | zen                                |                       | Runtsch Bernd    | Müller Vittorio  | 19.02.20    |
|                                              |       |      |           | 1        | 3395       |          |           | Gartenarbeiten    | an Fa. Schneller beauftragen       |                       | Jakob Bruno      | Runtsch Bernd    | 19.02.20    |
|                                              |       |      |           | 1        | 3422       |          |           | Fenster montier   | ren                                |                       | Runtsch Bernd    | Kuhn Anja        | 27.02.20    |
|                                              |       |      |           | 1        | 2782       |          | ٣         | Baubeginn mus     | s ev. verschoben werden            |                       | Jakob Bruno      | Müller Thomas    | 04.03.20    |
|                                              |       |      |           | 1        | ± 2830     |          |           | Rohbau ausschr    | reiben                             |                       | Jakob Bruno      | Runtsch Bernd    | 04.03.20    |
|                                              |       |      |           | 1        | 2783       |          | *         | Auf dem Baude     | partment nachfragen wann die Ersch | liesseungsarbeiten be | Jakob Bruno      | Hofer Christine  | 05.03.20    |

## Sitzungsprotokolle und Projektberichte:

Protokolle zu Projektsitzungen werden mit der Protokollfunktion in Task-Base geschrieben (siehe Meeting Manager). Um Protokolle in der Projektmaske (Reiter Protokoll/Einladung) zu sehen, müssen Sie in der Protokollmaske im drop down Menü ein Projekt auswählen.

## Kategorien:

Für die Suche, ist es hilfreich, wenn Sie auch Projekte kategorisieren. Kategorien, die Sie für ein Projekt wählen, werden automatisch auf alle Projektaufgaben vererbt.

## **Dokumente:**

Sie können jede Art von Dokumenten anfügen, darauf können alle Teammitglieder zugreifen. Mit Intern markierte Dokumente können von Kunden nicht eingesehen werden

## Kunden:

Sie können das Projekt auch einem Kunden zuordnen, auch dies ist ein wichtiges Suchkriterium.

## Forum:

Hier können alle Teammitglieder Feedbacks (Reports/Mitteilungen, Diskussionsbeiträge etc.) schreiben, die für Alle sichtbar sind.

## **Gantt Chart**

Sie können Ihr Projekt auch mit dem Gantt Chart planen. Markieren Sie ein Projekt und klicken Sie auf Gantt. Alle Projektaufgaben werden im Gantt Chart dargestellt.

Aufgaben, die Sie direkt in Gantt erstellen (mit +), werden automatisch in die Projektmaske übertragen und können in Task-Base verfolgt werden. Der Vorteil des Gantt Chart, besteht darin, dass Sie Abhängigkeiten zwischen den Aufgaben definieren können und alle Aufgaben mit ihren Abhängigkeiten auch als Balkendiagram dargestellt werden.

| 41 - | EFH Dahinden  | n-Neubau  | Löschen I  | mport      |            |                 |      | Zoo      | men: 🤇     | 🔍 Tage 🖲 I   | Monate        |                            |                |                |               |             |            |         |       |           |         |     |       |
|------|---------------|-----------|------------|------------|------------|-----------------|------|----------|------------|--------------|---------------|----------------------------|----------------|----------------|---------------|-------------|------------|---------|-------|-----------|---------|-----|-------|
|      | Id            | Vorgänger | Botroff    | Startdatum | Fälligkeit | An              | 12   |          |            | J            | an 2014       |                            |                |                | Feb 2014      |             |            |         | Mär 2 | 014       |         |     | Apr 2 |
| ·    | iu.           | vorganger | Detreit    | otartuatum | Talligkeit | 70              | . T. | 2        | #01        | #02          | #03           | #04                        | #05            | #06            | #07           | #08         | #09        | #10     | #11   | #12       | #13     | #14 | #15   |
| 1    | 2781          |           | Bodenana   | 2014-01-06 | 2014-02-14 | Christine Hofer | ÷    |          |            |              | E             | lodenanalyse               | beauftragen    |                |               |             |            |         |       |           |         |     |       |
| 1    | 2782          |           | Baubeginr  | 2014-01-03 | 2014-03-04 | Thomas Müller   | +    |          |            |              |               | Baubegi                    | inn muss ev.   | verschoben v   | verden        |             |            |         |       |           |         |     |       |
| 1    | 2783          |           | Auf dem E  | 2013-12-09 | 2014-03-05 | Christine Hofer | +    | udepar   | tment nach | nfragen wann | n die Erschli | esseungsarbe               | eiten beende   | sind. Muss b   | ois 1.3.2014  | fertig sein |            |         |       |           |         |     |       |
| 1    | 2784          |           | Nach alter | 2013-12-07 | 2013-12-20 | Bruno Jakob     | ÷    |          |            |              |               |                            |                |                |               |             |            |         |       |           |         |     |       |
| 1    | 2825          |           | Baubewilli | 2013-11-20 | 2013-12-09 | Bruno Jakob     | +    |          |            |              |               |                            |                |                |               |             |            |         |       |           |         |     |       |
| 1    | 2829          |           | Geometer   | 2013-12-18 | 2013-12-24 | Anja Kuhn       | ÷    |          |            |              |               |                            |                |                |               |             |            |         |       |           |         |     |       |
| /    | = 2830        |           | Rohbau ai  | 2013-12-16 | 2014-03-03 | Bernd Runtsch   | +    |          |            |              | Ro            | hbau ausschi               | reiben         |                |               |             |            | 5       |       |           |         |     |       |
| 1    | 2832          |           | U2830: Le  | 2013 12 17 | 2013 12 19 | Florin Oswald   | +    |          |            |              |               |                            |                |                |               |             |            |         |       |           |         |     |       |
| 1    | 2831          | 2825      | Angebote   | 2014-01-03 | 2014-01-13 | Christine Hofer | +    |          | Ange       | ebote Aushu  | b             |                            |                |                |               |             |            |         |       |           |         |     |       |
| 1    | 3394          | 2830      | Rohbau au  | 2014-03-04 | 2014-04-10 | Bernd Runtsch   | +    |          |            |              |               |                            |                |                |               |             |            | Ļ       |       | Rohbau au | sführen |     |       |
| /    | 3395          |           | Gartenarb  | 2014-01-14 | 2014-02-19 | Bernd Runtsch   | ÷    |          |            |              |               | Ga <mark>r</mark> tenarbei | iten an Fa. So | hneller beau   | firagen       |             |            |         |       |           |         |     |       |
| /    | <b>Ξ</b> 3420 |           | Elekroarbe | 2014-01-16 | 2014-02-05 | Thomas Müller   | +    |          |            |              |               | Elekroarbeite              | ın ausführen   |                |               |             |            |         |       |           |         |     |       |
| 1    | 3423          |           | U3420: Te  | 2014-01-24 | 2014-02-18 | Anja Kuhn       | +    |          |            |              |               | U34                        | 20: Termin m   | it Malern vere | einbaren wg l | Ein         |            |         |       |           |         |     |       |
| 1    | 3421          | 3423      | Fassade v  | 2014-02-18 | 2014-03-12 | Vittorio Müller | +    |          |            |              |               |                            |                |                |               | 4           | Fassade ve | rputzen |       |           |         |     |       |
| ,    | 3422          |           | Fenster m  | 2014-01-10 | 2014-02-27 | Anja Kuhn       | +    |          |            |              |               |                            | Fenster        | montieren      |               |             |            |         |       |           |         |     |       |
| 1    | 3432          |           | Die aktuel | 2013-12-07 | 2014-02-06 | Ramona Kohli    | +    | aktuells | ten Pläne  | beim Geom    | eter besorge  | n                          |                |                |               |             |            |         |       |           |         |     |       |

## Funktionen im Gantt Plan

- '+' Eine neue Aufgabe bzw. Unteraufgabe erstellen.
- Löschen Markierte Aufgabe löschen.
- Import Mit der Importfunktion können Aufgaben aus MS-Projekt über eine XML- Datei importiert werden.
- Abhängigkeiten von Aufgaben: Die am meisten verwendete Abhängigkeit zwischen Aufgaben in einem Projekt ist die, dass Aufgabe B erst beginnen kann, wenn Aufgabe A abgeschlossen ist. Mit einem Klick in das Feld (bzw. Zelle) Vorgänger einer Aufgabe können Sie Abhängigkeiten dieser Aufgabe von anderen Aufgaben definieren. Änderungen in Gantt werden automatisch gespeichert.

## **Balkendiagram:**

Im rechten Feld des Gantt Charts werden die Aufgaben als Balken dargestellt. Start und Fälligkeit einer Aufgabe können Sie auch durch verschieben des Balkens ändern. Wird bei einer Aufgabe % Fertig eingetragen, sieht man das auch am Balken. Dieser wird entsprechend grün. Sie können die Zeitachse in Balkendiagram durch Tage oder Monate zoomen.

## Ressourcen

Das Modul Ressourcen bieten Ihnen eine Übersicht zur Auslastung Ihrer Mitarbeiter. Wählen Sie zuerst im Drop down Menü auf der linken Seite ein Team aus. Alle Mitglieder werden aufgelistet. Rechts davon, unter den Reiter Übersicht sehen Sie eine Zeitschiene zu jeder Person. Mit der Scroll bar können Sie im Kalender "blättern". Zu jedem Datum sehen Sie ein Feld mit einer Zahl. Die Zahl gibt darüber Auskunft, wie viele freie Arbeitsstunden diese Person von heute bis zu diesem Datum zur Verfügung hat. Als Basis für die Berechnung werden die Arbeitsstunden /Tag herangezogen, die der Administrator in der Kontaktmaske für diese Person eingetragen hat. Davon werden die Soll-Stunden seiner Aufgaben abgezogen. Am Tag der Fälligkeit sieht man die Differenz, zwischen zur Verfügung stehender Arbeitszeit und der Summe der bis dahin aufgelaufenen Soll-Stunden. Ist das Feld grün, dann übersteigen die Soll-Stunden die Arbeitsstunden nicht. Ist das Feld rot und vor der Zahl erscheint ein Minuszeichen, dann ist der Mitarbeiter überlastet. Ist der Mitarbeiter an einem Datum in der Zukunft überlastet, erscheinen seine Daten ab heute in und bis zu diesem Datum gelb.

| EFH Dahinden         Februar 2014           9         10         11         12         13           Dahinden Erwin         16         24         32         40 | 14    | 15 | 16 | 17  |     |     |     |     |    |    |     |     |     |     |     |      |      |     |    |
|----------------------------------------------------------------------------------------------------|-------|----|----|-----|-----|-----|-----|-----|----|----|-----|-----|-----|-----|-----|------|------|-----|----|
| 9         10         11         12         13           Dahinden Erwin         0         16         24         32         40                                   | 14    | 15 | 16 | 17  |     |     |     |     |    |    |     |     |     |     |     | Marz | 2014 |     |    |
| Dahinden Erwin 0 16 24 32 40                                                                                                    |       |    | 10 | 1/  | 18  | 19  | 20  | 21  | 22 | 23 | 24  | 25  | 26  | 27  | 28  | 1    | 2    | 3   | 4  |
|                                                                                                    | 48    | 0  |    | 56  | 64  | 72  | 80  | 88  |    |    | 96  | 104 | 112 | 120 | 128 | 0    |      | 136 | 14 |
| Jakob Bruno 0 -3 5 13 21                                                                                                    | 29    | 0  |    | 37  | 45  | 53  | 61  | 69  |    |    | 77  | 85  | 93  | 101 | 109 | 0    |      | 117 | 12 |
| Kuhn Anja 0 8 16 24 32                                                                                                    | 40    | 0  |    | 48  | 56  | 64  | 72  | 80  |    |    | 88  | 96  | 104 | 112 | 120 | 0    |      | 128 | 13 |
| Müller Thomas 0 -54 -46 -38 -30                                                                                                    | ) -22 | 0  |    | -14 | -6  | 2   | 10  | 18  |    |    | 26  | 34  | 42  | 50  | 58  | 0    |      | 66  | 74 |
| Müller Vittorio 0 15 23 31 39                                                                                                    | 47    | 0  |    | 55  | 63  | 41  | 49  | 57  |    |    | 65  | 73  | 81  | 89  | 97  | 0    |      | 105 | 11 |
| Runtsch Bernd 0 14 22 30 38                                                                                                    |       |    |    | -62 | -54 | -46 | -38 | -30 |    |    | -22 | -14 | -6  | 2   | 10  | 0    |      | 18  | 26 |

Unter dem zweiten Reiter Detail sehen Sie zur links markieren Person, alle Aufgaben, die die Person hat. Zu jeder Aufgabe ist detailliert aufgeführt, wie gross der Stundenaufwand ist, wie viel Stunden schon geleistet wurden, bzw. wie viel % der Aufgabe bereits erledigt ist. Daraus ergibt sich die Zeitbilanz.

Sie können diese Tabelle in Excel exportieren, klicken Sie dazu rechts oben auf das Ikon Export.

| Team            | Üt   | persicht      | Details      | Gantt-Ansicht      | Ist-Stunden - Bericht | Team Projekte | Projekt-Zeitbericht |          |            |     |
|-----------------|------|---------------|--------------|--------------------|-----------------------|---------------|---------------------|----------|------------|-----|
| EFH Dahinden 🔻  | Name | : Runtsch Bei | rnd          |                    |                       |               |                     |          |            |     |
| Dahinden Erwin  | Id   | Fälligkeit    | Betreff      |                    |                       |               | Soll-Stunden        | % Fertig | Ausstehend | St  |
| Jakob Bruno     | 2826 | 13.02.2014    | Elektroansch | llüsse im Garten v | erlegen               |               | 12                  | 83       | 2,0        | 8,6 |
| Kuhn Anja       | 2830 | 03.03.2014    | Rohbau auss  | schreiben          |                       |               | 45                  | 99       | 0,5        | 8,  |
| Müller Thomas   |      |               |              |                    |                       |               |                     |          |            |     |
| Müller Vittorio |      |               |              |                    |                       |               |                     |          |            |     |
| Runtsch Bernd   |      |               |              |                    |                       |               |                     |          |            |     |
|                 | 1    |               |              |                    |                       |               |                     |          |            |     |
|                 |      |               |              |                    |                       |               |                     |          |            |     |
|                 |      |               |              |                    |                       |               |                     |          |            |     |

Zum markierten User können Sie unter dem Reiter Gantt seine Aufgaben in Gantt-Ansicht sehen, sowie sein Ist-Stunden –Bericht, in dem seine geleisteten Stunden zu jedem Projekt aufgelistet sind.

Reiter Team Projekte listet Ihnen alle Projekte des aktuellen Teams, mit Status, Ist-Stunden, Soll-Stunden und Differenz auf. Markieren Sie ein Projekt, um dafür ein Stundenbericht unter dem nächsten Reiter (Projekt-Zeitbericht) zu erstellen. In diesem Bericht werden alle geleisteten Stunden der verschieden Teammitglieder aufgelistet, mit Datum zu welcher Aufgabe, und Ist-Stunden. Klicken Sie auf Excel-Export um Berichte in eine Excel –Tabelle zu exportieren.

## Kalender

Im Kalender werden alle Sitzungstermine, sowie Start und Fälligkeitstermine aller Task-Base Aufgaben für jeden User automatisch eingetragen. Diese Termine können im Kalender geändert, aber nicht gelöscht werden, da sie automatisch mit dem Aufgabenmodul synchronisiert werden. Man kann auch Aufgaben direkt im Kalender vergeben (Checkbox Aufgabe erstellen). Diese erscheinen im Aufgabenmodul, wie alle anderen Aufgaben und können nur dort gelöscht werden. Jeder User kann auch beliebig andere Termine eintragen. Er kann sowohl seine Termine als auch Termine anderer User seines Teams sehen und ändern.

## Administrator/Authorized User Funktionen

In Task-Base können mehrere Personen Administrator Funktionen übernehmen. Die Berechtigten haben in der obersten Menüzeile, rechts die Funktionstaste: Personen, Teams, Kategorien und Admin-Optionen.

Ein Authorized User (Admin, nur ohne die Admin Optionen) sieht nur: Personen, Teams, Kategorien

#### **Admin-Optionen**

Hier werden alle Organisationsdaten eingetragen und gepflegt. Dazu gehören ein Email-Account, Lizenzschlüssel, Sprache etc.

- Sprache: Die hier definierte Sprache wird automatisch auf alle User übertragen. Ein User kann jedoch unter User-Einstellungen die Sprache für sich ändern.

- Default Font: Hier legen Sie Ihre Default Schrift/Grösse Ihrer Organisation für den Editor fest.

- Emails senden zulassen für: Der Administrator legt für die ganze Organisation fest, ob Aufgaben / Protokolle / Beschlüsse auch per Email gesendet werden dürfen.

#### Personen

Klicken Sie auf Neu, um die Kontakt-Erfassungsmaske zu erhalten.

Hier werden die Kontakte eingetragen, die der ganzen Organisation zur Verfügung stehen sollen. Alle Pflichtfelder müssen ausgefüllt werden. Unter Berechtigung legen Sie fest, welche Berechtigungen dieser User erhält.

Um einen Task-Base User anzulegen, klicken Sie in das Radio Button "User", ein "Kontakt" kann sich bei Task-Base nicht einloggen. Ein Email User bekommt die Möglichkeit, zusätzlich, alle Aufgaben, Protokolle etc. als Emails zu erhalten.

| Mans     Nachname     Bühler     Kürzel     HaBüh     Email     Buehler@skada.ch       © Kontakt     © User     Username     HaBüh     Passwort     ••••       Image: Stada AG     Username     HaBüh     Passwort     ••••       Image: Stada AG     Abtellung     Finanzen     Postion     Letter Finanzen     2,Emailt | Pflicht                     |                          |                         |                    |              |                 |          |                  |
|----------------------------------------------------------------------------------------------------|-----------------------------|--------------------------|-------------------------|--------------------|--------------|-----------------|----------|------------------|
| Okontakt     Ouser     Username     HaBUh     Passwort            ✓ Email User         Image: Stade AG     Abtellung     Finanzen     Position     Leiter Finanzen     2,Email                                                                                                    | Vorname                     | Hans                     | Nachname                | Bühler             | Kürzel       | HaBüh           | Email    | Buehler@skada.ch |
| ☑ Email User ●         >ptional         Jrganisation       Skade AG       Abtellung       Finanzen       Position       Leiter Finanzen       2,Email!                                                                                                    | <ul> <li>Kontakt</li> </ul> | <ul> <li>User</li> </ul> | Username                | HaBüh              | Passwort     | ••••            |          |                  |
| Skada AG         Abtellung         Finanzen         Position         Leiter Finanzen         2.Emailt                                                                                                    | Email Us Optional           | er 🕜                     |                         |                    |              |                 |          |                  |
|                                                                                                    | Organisation                | Skada AG                 | Abteilung               | Finanzen           | Position     | Leiter Finanzen | 2.Email! |                  |
| and Schweiz Adresse Unterholzstrasse 8 PLZ 8657 Ort Waldburg                                                                                                    | Land                        | Schweiz                  | Adresse                 | Unterholzstrasse 8 | PLZ          | 8657            | Ort      | Waldburg         |
| Seschäfts- 0041446548823 Privat- Mobiltelefon Fax                                                                                                    | Geschäfts-<br>Telefon       | 0041446548823            | Privat-<br>Telefon      |                    | Mobiltelefon |                 | Fax      |                  |
| Enrache Deutsch Y Achelter 8                                                                                                    | Sprache                     | Deutsch 🔻                | Arbeits-<br>stunden/Tag | 8                  |              |                 |          |                  |

Disabled: Sie können einen User deaktivieren, alle seine Daten bleiben im System, aber er kann nicht mehr darauf zugreifen und braucht keine Lizenz.

Kunde: markierte Kunden, die nicht zur Ihrer Organisation gehören. Als "Intern" markierte Feedbacks und Dokumente können von Kunden nicht gesehen werden.

Module: In der Kontaktmaske definieren Sie, welche Module dieser User nutzen darf: Protokolle / Projekte / Ressourcen. Aktivieren Sie das jeweilige Modul

Admin: hat alle Administrationsrechte

Authorized user: Dieser User hat alle Admin-Rechte, ausser Admin-Optionen.

Definieren Sie ob, dieser User Aufgaben an alle, geben darf, oder nur an seine Teammitglieder (Default Einstellung)

Mit Sieht alle Aufgaben, geben Sie diesem User das Recht, in der Suchfunktion, alle Aufgaben der Organisation zu sehen (Chefsicht)

Import Kontakte: Sie können User/Kontakte auch direkt aus einer Excel Datei importieren. Downloaden Sie das Template hierzu unter "?", <u>Download UserImport Vorlage</u>

| Speichern Abbrec        | hen              |                    |            |
|-------------------------|------------------|--------------------|------------|
| Kontakt-Daten           | Berechtigung     |                    |            |
| 🗌 Administrator 🔲 A     | uthorized User 🝞 |                    |            |
| Teams 🕜                 |                  |                    |            |
| 🔘 Gibt Aufgaben an All  | e 💿 Nur an sei   | ne Teamsmitglieder |            |
| 🔲 Sieht alle Aufgaben ( | 0                |                    |            |
| Sieht TaskBase-Module:  | ☑ Protokolle     | Projekte           | Ressourcen |
| 🗌 Kunde                 |                  |                    |            |
| 📃 Disabled 🔞            |                  |                    |            |
|                         |                  |                    |            |

#### Teams

Ein Team ist eine Gruppe von Leuten, die zusammen an einem Projekt arbeiten und/oder sich regelmässig zu Sitzungen treffen und darüber Protokolle schreiben. Da in der Regel, nicht jeder in einem Team berechtigt ist ein Protokoll zu schreiben bzw. ein neues Projekt zu eröffnen, muss der Administrator entsprechende Berechtigungen vergeben.

Zuerst gibt der Administrator dem Team einen Namen (Beispiele: Projektteam, Kommission, Arbeitskreis, Geschäftsleitung, etc...) Dann wählt er die Personen, die zum Team gehören aus und fügt sie als Mitglieder hinzu.

Die Namen werden aufgelistet, für jedes Teammitglied können Sie in den entsprechenden Spalten einchecken, ob er Protokolle schreiben, bzw. ein Projekte anlegen darf. Die Spalte Leiter gibt keine Berechtigung. Ein Leiter erscheint in einem Protokoll an erster Stelle der Teilnehmerliste

Kategorien

Klicken Sie auf Neu um Erfassungsmaske zu erhalten.

Kategorien dienen in erster Linie der Suche und stehen allen Usern zur Verfügung, da die Aufgaben und Protokolle in einer Organisation einheitlich kategorisiert und abgelegt werden sollten. Was als Kategorien erfasst wird, hängt von der Organisation ab. Beim Erfassen von Kategorien, sollten Sie sich überlegen, wie und wonach Sie suchen würden.

Um eine Unterkategorie zu erstellen, markieren Sie die betreffende Kategorie und klicken in der oberen Menüzeile auf "Neue Unterkategorie" und so fort...

Es entsteht ein Baum, den man jederzeit ändern und ergänzen kann.

| Kategorien           |                        |                    |
|----------------------|------------------------|--------------------|
| 💠 Neu Löschen Drucke | en Neue Unterkategorie | Abbrechen          |
| TaskBase             | 🖉 Kategorie code       | Kategorie          |
| Teams                | 1 4                    | Quality Management |
| Kategorien           | 1 5                    | Finanzen           |
|                      | 2 🗆 3                  | Produktion         |
|                      | 1                      | Vermessung         |
|                      | 2                      | Bodenanalysen      |
|                      | 1 🗩 🗩 🗩                | Marketing          |
|                      | 2 🛨 2                  | Sales              |
|                      |                        |                    |